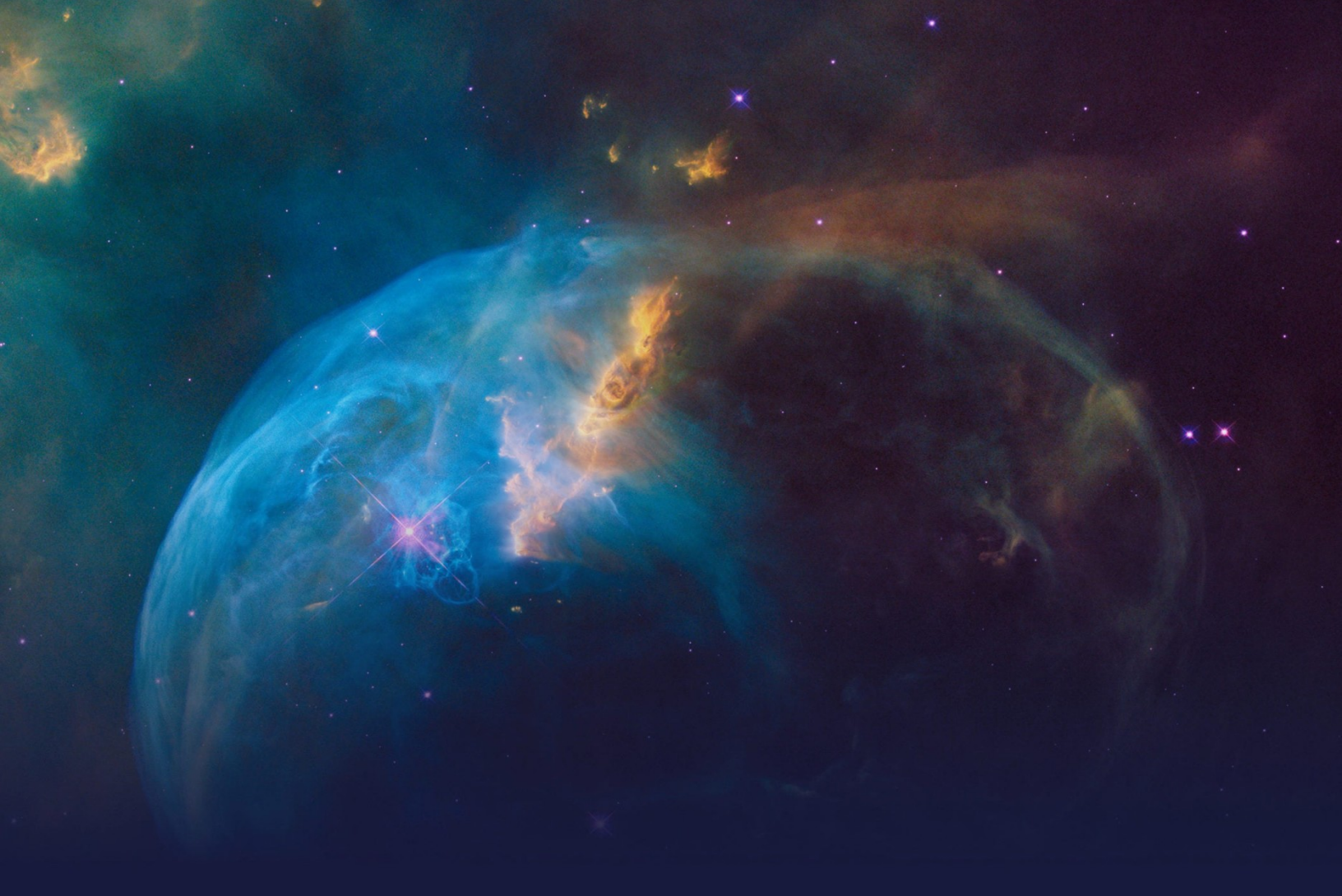

## 1:1 Customer Engagement Optimization STUDENT GUIDE

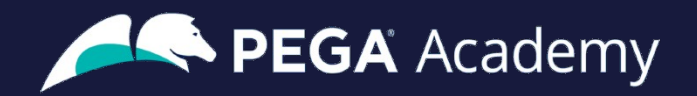

#### © Copyright 2022 Pegasystems Inc., Cambridge, MA All rights reserved.

This document describes products and services of Pegasystems Inc. It may contain trade secrets and proprietary information. The document and product are protected by copyright and distributed under licenses restricting their use, copying, distribution, or transmittal in any form without prior written authorization of Pegasystems Inc.

This document is current as of the date of publication only. Changes in the document may be made from time to time at the discretion of Pegasystems. This document remains the property of Pegasystems and must be returned to it upon request. This document does not imply any commitment to offer or deliver the products or services provided.

This document may include references to Pegasystems product features that have not been licensed by your company. If you have questions about whether a particular capability is included in your installation, please consult your Pegasystems service consultant.

PegaRULES, Process Commander, SmartBPM<sup>®</sup> and the Pegasystems logo are trademarks or registered trademarks of Pegasystems Inc. All other product names, logos and symbols may be registered trademarks of their respective owners.

Although Pegasystems Inc. strives for accuracy in its publications, any publication may contain inaccuracies or typographical errors. This document or Help System could contain technical inaccuracies or typographical errors. Changes are periodically added to the information herein. Pegasystems Inc. may make improvements and/or changes in the information described herein at any time.

This document is the property of: Pegasystems Inc. 1 Rogers Street Cambridge, MA 02142 Phone: (617) 374-9600 Fax: (617) 374-9620 www.pega.com

Mission: 1:1 Customer Engagement Optimization
Product: Pega Customer Decision Hub™ 8.8
URL: <u>https://academy.pega.com/mission/11-customer-engagement-optimization/v3</u>
Date: 19 October 2022

### Contents

| Optimizing 1:1 customer engagement overview                          | 4  |
|----------------------------------------------------------------------|----|
| Simulation testing                                                   | 5  |
| Analyzing customer distribution using Pega Value Finder              | 7  |
| Pega Value Finder                                                    | 8  |
| Analyzing customer distribution using Pega Value Finder              | 9  |
| Testing engagement policy conditions using audience simulation       | 18 |
| Audience simulation                                                  | 19 |
| Running an audience simulation test                                  | 24 |
| Analyzing the results of simulations using reports                   | 34 |
| Distribution test                                                    | 35 |
| Analyzing the results of simulation using reports                    | 37 |
| Detecting unwanted bias                                              | 41 |
| Ethical bias                                                         | 42 |
| Detecting unwanted bias in engagement policies                       | 44 |
| Analyzing the effect of business changes using Pega Scenario Planner | 53 |
| Pega Scenario Planner                                                | 54 |
| Analyzing the effect of business changes using Pega Scenario Planner | 58 |

## Optimizing 1:1 customer engagement overview

### Description

Familiarize yourself with the various simulations that are used in one-to-one customer engagement to understand the effect of business change and analyze the areas of improvement to meet the business requirements.

### Learning objectives

- Explain the purpose of simulation testing
- Define the different types of simulations

### Simulation testing

### Simulation types

By running simulation tests in Pega Customer Decision Hub<sup>™</sup>, you can understand the effect of business changes on your next-best-action strategy framework. The Pega Customer Decision Hub portal offers a large variety of simulations. The simulation capability ranges from simulations that help identify under-served customers to simulation tests that allow you to investigate how an introduction of a new engagement policy might affect actions offered across a segment of customers.

The different types of simulation testing available in Pega Customer Decision Hub are: Value Finder, Audience Simulation, Distribution Test, Ethical Bias, and Scenario Planner.

Click on the hotspots to learn more about each of the simulation types.

#### **Business-as-usual**

Simulations are run in a Business Operations Environment (BOE) that is specifically designed to build, simulate and optimize changes. A sample dataset, which includes interaction history and adaptive models from the production environment, is created via a pipeline into the BOE. This dataset is used as the basis for the simulations.

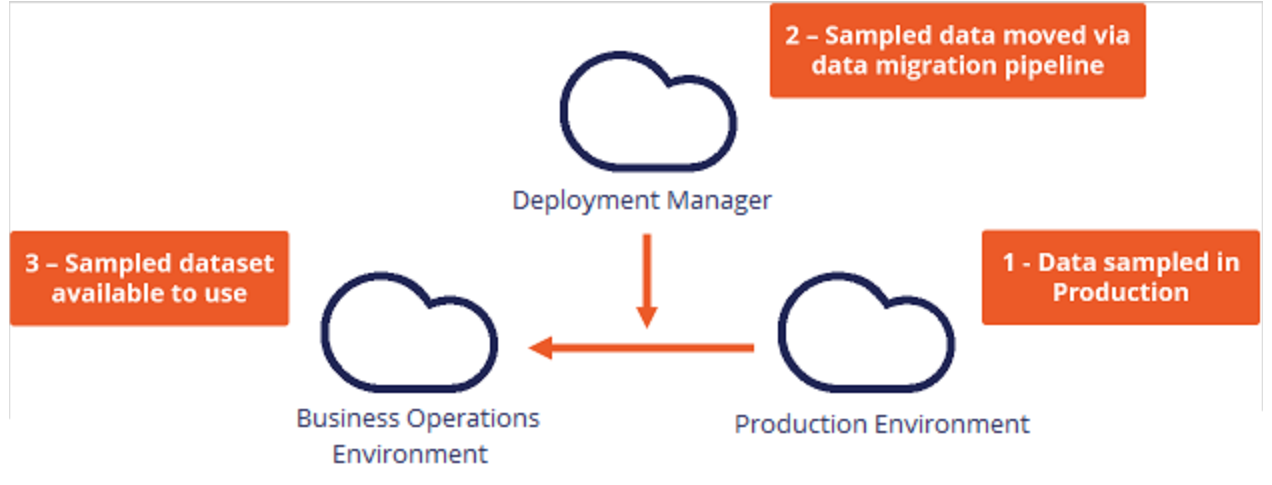

Let's see how each of these simulations can be used in a business-as-usual use case.

U+, a retail bank, has recently implemented a project in which credit card offers are presented to qualified customers when they log in to the web self-service portal. Now U+ would like to leverage the simulation testing capabilities of Pega Customer Decision Hub to:

- Market credit card offers to qualified customers
- Verify if their engagement policy conditions are presenting offers to customers as expected
- Check the offer distribution and prioritization ranges
- Check if business policies and regulations are being violated
- Show improvements in projected value

Each of these simulation types plays a specific role in a business operating model. This is U+ bank's operating model. An operating model supports businesses in the planning, development, testing, monitoring, and optimization of changes. The simulation capability can be utilized throughout the lifecycle but has greater significance when run at certain points.

Click the hotspots to see in which phase of the lifecycle U+ bank can use each of these simulation types.

## Analyzing customer distribution using Pega Value Finder

### Description

Learn how Pega Value Finder can be used to discover areas of improvement in the nextbest-action strategy and adjust the engagement policies to create new actions and treatments based on the customer distribution analysis.

### Learning objectives

- Explain what a value finder simulation is
- Analyze customer distribution using value finder

### **Pega Value Finder**

#### What is a value finder simulation?

A Value Finder simulation allows you to engage more empathetically by identifying and profiling "under-served" customers, then suggesting actions for improvement – like adjusting engagement policies or creating new actions and treatments.

Using Value Finder, you can discover areas in which you can improve the next-best-action strategy by monitoring scenarios in which customers are presented with no actions or only low-propensity actions. This is particularly useful when planning new changes or optimizing existing parameters.

Value Finder identifies and profiles "under-served" customers. These are customers that either don't receive actions, or only receive actions they have a low propensity to accept. It analyzes what happens at every stage of the next-best-action decision funnel, enabling you to:

- View offer distribution to well-engaged, under-engaged, or not-engaged customers
- Identify top opportunities for improvement
- Review details of under-served groups at each level of arbitration

Let's consider an example in which a bank runs a value finder simulation and identifies groups of not-engaged and under-engaged customers. The details of the groups and how to address the findings are as follows:

Not-engaged customers: There are 7000 under-served customers, none of whom own a credit card. They all have credit scores over 650 but are blocked because the eligibility rules in place keep them from seeing specific offers they have a high propensity for. In this case, you might want to tweak the engagement policy to present them with more appropriate offers.

Under-engaged customers: There are 5000 customers that have good credit scores and own a credit card but have no propensity scores higher than 5%. You might need to create a new offer with different terms and test it to see if you can capture their attention.

**Tip**: To understand how the relevant action setting works, see <u>Defining the relevant action</u> <u>setting</u>.

## Analyzing customer distribution using Pega Value Finder

A Pega Value Finder simulation allows you to engage more empathetically with customers by identifying and profiling customers who receive irrelevant actions. A business can then analyze the Value Finder results to adjust engagement policies or create new actions and treatments.

### Transcript

This demo shows you how to analyze customer distribution by using a Pega Value Finder simulation.

U+ Bank, a retail bank, has recently implemented a project in which qualified customers see credit card offers when they log in to the self-service web portal. The bank wants to check if there are any customers with **no actions** or **irrelevant actions** and find ways to serve them better.

This is the Pega Customer Decision Hub<sup>™</sup> portal.

In **Discovery**, you can create a new Value Finder simulation.

To create a Value Finder simulation run, select the issue and group in which you want to find opportunities. Then, select an audience on which to perform the simulation run. The audience is a list of potential target customers. You can easily modify the simulation name to identify the specific runs.

| Create simulation                                           |                | ×   |
|-------------------------------------------------------------|----------------|-----|
| Issue / Group                                               |                |     |
| Grow / Creditcards $\checkmark$                             |                |     |
| Audience *                                                  | Name           |     |
| SampledCustomers_Inbound ~                                  | Value Finder 🧷 |     |
| Population<br>Not available for this audience type          |                |     |
| It might take a while before the simulation starts running. |                |     |
| Cancel                                                      |                | Run |

Once the simulation run is complete, the Value Finder indicates several opportunities.

The pie chart displays the cumulative numbers of customers without actions, customers with only irrelevant actions, and customers with at least one relevant action after arbitration. The pie chart also shows the results after Value Finder applies eligibility, applicability, suitability conditions, and arbitration. The **Receiving no actions** category shows the number of customers who received no actions. The **Receiving only irrelevant actions** category shows the number of customers who received low propensity actions. The **Receiving at least 1 relevant action** category shows the customers who received high propensity actions.

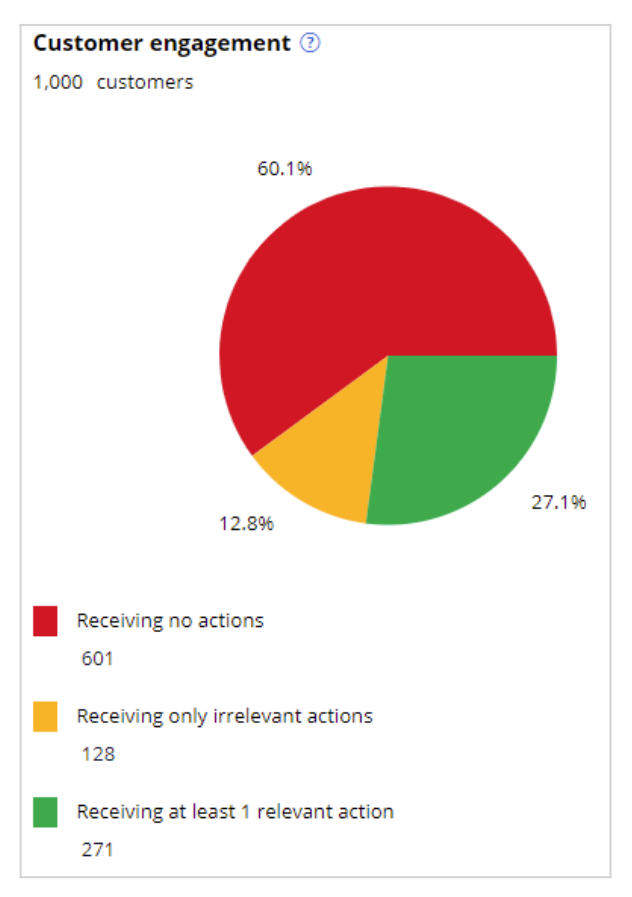

Value Finder identifies several customer categories to improve the next-best-action strategy, and provides three different types of recommendations:

- Loosen a strictly defined engagement policy condition type: **Eligibility**, **Suitability**, and **Applicability**.
- Create more relevant actions or treatments.
- Shift to more empathetic arbitration settings.

These results show how many customer engagements the business loses after a particular next-best-action stage.

In this case, the first customer category shows the number of customers who cannot receive actions due to suitability conditions. The second opportunity represents a group of customers that receive irrelevant actions due to eligibility conditions. These customers receive less relevant actions with low propensity. The third opportunity shows the number of customers who cannot receive actions due to eligibility conditions. The fourth opportunity shows the number of customers who cannot receive actions due to eligibility conditions due to applicability conditions. The fifth opportunity represents a group of customers that receive irrelevant actions. The sixth opportunity represents a group of customers that receive irrelevant actions due to arbitration settings.

Notice that 329 customers have no actions because the suitability condition may be too strict, 212 customers receive only irrelevant actions, 207 customers have no actions because the eligibility condition may be too strict, 75 customers have no actions because the applicability condition may be too strict, 32 customers receive only irrelevant actions due to the suitability conditions, and 3 customers receive only irrelevant actions due to the less empathetic arbitration settings.

| c    | · · · · · · · · · · · · · · · · · · ·                                                           |
|------|-------------------------------------------------------------------------------------------------|
| Cus  | tomer categories                                                                                |
| Anal | ysis of the current customer engagement. Click on a customer category to find out more details. |
| Cate | gory                                                                                            |
| All  | ~                                                                                               |
|      | <b>329 customers</b> (32.9%)                                                                    |
| 1    | No actions after suitability                                                                    |
|      | <b>212</b> sustamors (21.2%)                                                                    |
| >    | Only irrelevant actions after eligibility                                                       |
|      |                                                                                                 |
|      | 207 customors (20.7%)                                                                           |
| >    | No actions after eligibility                                                                    |
|      |                                                                                                 |
|      | 75 customors (7.5%)                                                                             |
| >    | No actions after applicability                                                                  |
|      |                                                                                                 |
|      | <b>32</b> sustamors (2.2%)                                                                      |
| >    | Only irrelevant actions after suitability                                                       |
|      |                                                                                                 |
|      | 2                                                                                               |
| >    | Only irrelevant actions after arbitration                                                       |
|      |                                                                                                 |

Value Finder identifies that a customer receives only irrelevant actions if the propensity of all the actions or treatments available to that customer is below the configured relevant action setting. To provide a convenient starting point, on first analysis, the setting is configured to consider action as irrelevant for 5% of customers with the lowest

propensities. Value Finder uses this setting to calculate the propensity threshold to determine relevant actions. In this case, this results in a relevant propensity threshold of 22.539%.

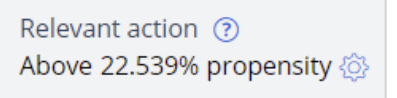

If the business wants to present offers with a higher propensity, the threshold for a relevant action setting can be changed.

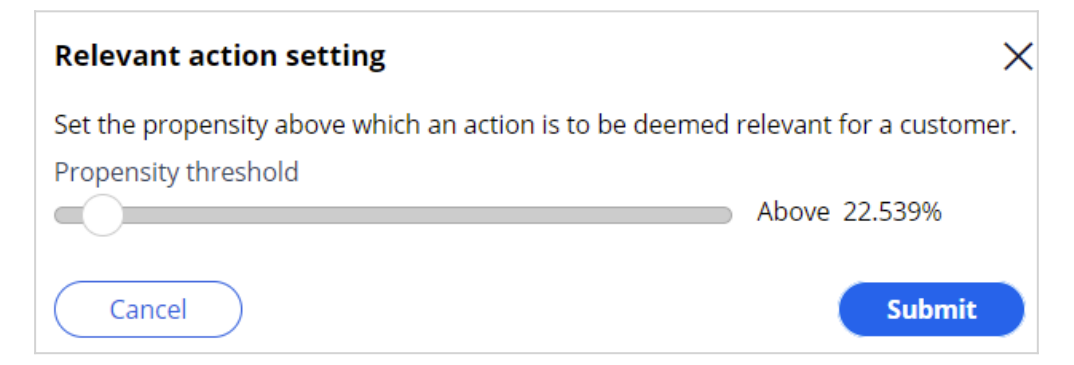

You can dive deeper into the Value Finder's insights by running extension simulations for each customer group identified.

For example, you can run an extension simulation for the **Irrelevant actions after eligibility** customer group. Once the extension simulation is run, you will be presented with two sets of insights that helps you to:

- Analyze which eligibility policies are filtering out relevant action for these customers across groups and actions.
- Review descriptions of similar customers, of which a large part is only receiving irrelevant actions.

Now, let us view the Analyse and update engagement policies to understand the number of relevant actions that are filtered out after group engagement policies are applied.

This extension simulation shows us that there are 212 customers who only have irrelevant actions after the eligibility conditions are applied. However, there were 100 relevant actions available for the customers before the eligibility conditions were applied. This means that the 212 customers had about 100 relevant actions, and these actions were filtered after the eligibility conditions were applied.

In the table below, you can view a breakdown of the policies that prevent customers from receiving relevant actions at the group policies level, at the All issues level, and at the All

groups level. The breakdown shows that of the 100 actions that were filtered out, all of them were the Rewards card actions. You can further analyze and view the suggested recommendation to determine on which level the eligibility condition is preventing customers from receiving an action. Use this information to identify the eligibility conditions that prevent these groups of customers from receiving actions, whether at the group level or the action level. In this example, the action-level policy, *RelationshipLengthDays* is less than or equal to 90, is where the 100 relevant actions were filtered out.

| Grow / Creditcards / RewardsCard                                                                                                    |                                             |
|----------------------------------------------------------------------------------------------------|---------------------------------------------|
| Recommendation                                                                                                    |                                             |
| Review and consider updating these eligibility criteria, to provide customers with actions.<br>Add these criteria to the Value summary to save them. |                                             |
| Show actions as                                                                                                    |                                             |
| Count 🗸                                                                                                    |                                             |
| All issues / All groups / Customer                                                                                                    | No policies defined <b>0 (0%)</b>           |
| Customer Grow / Creditcards / RewardsCard                                                                                                    | Relevant actions filtered out: 100 (100.0%) |
| Inherited from Creditcards                                                                                                    | Applied                                     |
| E Eligibility                                                                                                    | Relevant actions filtered out               |
| Customer actions                                                                                                    |                                             |
| (Customer: Age is greater than or equal to 18)                                                                                                    | 0                                           |
| and                                                                                                    |                                             |
| (Customer: RelationshipLengthDays is less than or equal to 90)                                                                                       | 100                                         |

To engage more customers, you can consider loosening a restrictive engagement policy by examining how many customers do not meet the policy conditions at the group or action level. You can add the findings to the value summary report, to review them later.

The **Analysis of customer** recommendation identifies customers groups that receive irrelevant actions. You can analyze these customers groups by using a distribution test to create new actions or treatments to serve these customers better. When there is not enough evidence, the system does not generate customer groups.

For example, if you create a new action or treatment for group A, 70 customer engagements can be improved and addressed.

Details are provided for the **Only irrelevant actions after eligibility** customer group to show how eligibility conditions contribute to the issue.

Value Finder supplies insights about each group.

The **Receiving only irrelevant actions** line gives the number of customers with irrelevant actions in a group. The percentage is the number of customers in the group divided by the total number of customers identified as receiving irrelevant actions. In this case, in Customer group A, the system identifies 70 customers out of the total of 212 receive irrelevant actions.

The **Description** line gives the group characteristics, such as *CreditScore* or *RelationshipStartDate*.

**Accuracy** is the number of customers with irrelevant actions in the group divided by the total number of customers in the group. If the accuracy is 92.1%, then 92.1% of customers in the group receive irrelevant actions. The remaining 100-92.1 = 7.9% have at least one action above the propensity threshold. If the accuracy, for example, is 100%, then all the customers in the group receive irrelevant actions.

| 🛞 Customer group A                      |                        |          |
|-----------------------------------------|------------------------|----------|
| Receiving only irrelevant actions       |                        | Accuracy |
| 33.0% (70 of 212)                       |                        | 92.1%    |
| Description                             |                        |          |
| AnnualIncome is less than or equal to 8 | 3.1k(i)                |          |
| Age is less than or equal to 39         |                        |          |
| RelationshipStartDate is before or on 2 | 022-04-23T13:00:38.507 |          |
| CreditScoreUpdatedTime is after 2022-   | 02-18T12:36:53.476     |          |

You can also manage the group by removing a field from the description. Typically, the system lists all potential fields that are available for the next-best-action strategy. You can remove a field from the list if it is not a required field. For example, if the business does not want to categorize customers based on *BirthDate*, it can remove the *BirthDate* field from the list. If a field is removed, Value Finder then recalculates the values for **Receiving only irrelevant actions** and **Accuracy**.

| ۞ Manage descriptive fields                                                            |  |  |
|----------------------------------------------------------------------------------------|--|--|
| Manage the fields that are used to identify and describe under-served customer groups. |  |  |
| Used fields                                                                            |  |  |
| Age                                                                                    |  |  |
| AnnualIncome                                                                           |  |  |
| BirthDate                                                                              |  |  |
| CreditScore                                                                            |  |  |
| CreditScoreUpdatedTime                                                                 |  |  |
| MKTCLVValue                                                                            |  |  |
| RelationshipLengthDays                                                                 |  |  |
| Ignored fields                                                                         |  |  |
| No fields are ignored                                                                  |  |  |

You can also save or export the customer groups with irrelevant actions as audiences.

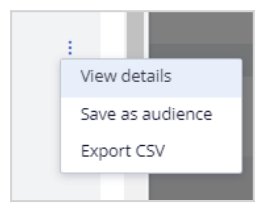

You can then run distribution tests to get more insight into the current actions that these audiences receive. Use Value Finder recommendations and your distribution test results as feedback for business stakeholders. This information can inspire stakeholders to create new actions and treatments that are relevant to these customers.

In this scenario, 329 customers receive no actions because of the suitability condition. You can further analyze and view the suggested recommendation to determine at which level the suitability condition is preventing customers from receiving an action. Use this information from Value Finder to identify the conditions that prevent these groups of customers from receiving actions, whether at the group level or the action level.

Value Finder displays how many customers are left with no actions after the policy conditions are applied, and what percentage of all customers this group represents. In this example, there are 329 customers without actions, who make up 32.9% of all customers in the audience. Of these 329 customers, 246 do not meet the suitability condition that is defined at the action level.

| Analysis of engagem<br>329 customers (32.99<br>No actions after suitabili            | nent policies<br><sup>6)</sup><br>ty                                                                                                    |
|--------------------------------------------------------------------------------------|----------------------------------------------------------------------------------------------------|
| Value finder results ) Iss                                                           | ues / Groups 🖒                                                                                                    |
| Grow / Creditcards                                                                   |                                                                                                    |
| Where are these custo                                                                | omers not passing suitability policies?                                                                                                    |
| This table shows the numb<br>customer can receive more<br>Select a row to view which | er of customers that receive no actions after engagement policies are applied. Note that a<br>e than one action. All existing group policies and specialized policies are listed.<br>engagement policies are preventing these customers from receiving actions. |
| Show customers as                                                                    |                                                                                                    |
| Count 🗸                                                                              |                                                                                                    |
| Customers not passing                                                                | Engagement policies                                                                                                    |
| 0                                                                                    | All issues / All groups                                                                                                    |
| 329                                                                                  | Group policies                                                                                                    |
| 246                                                                                  | Rewards Plus card                                                                                                    |
| 246                                                                                  | Premier Rewards card                                                                                                    |

To engage more customers, you can consider loosening a restrictive engagement policy by examining how many customers do not meet the policy conditions at the group or action level.

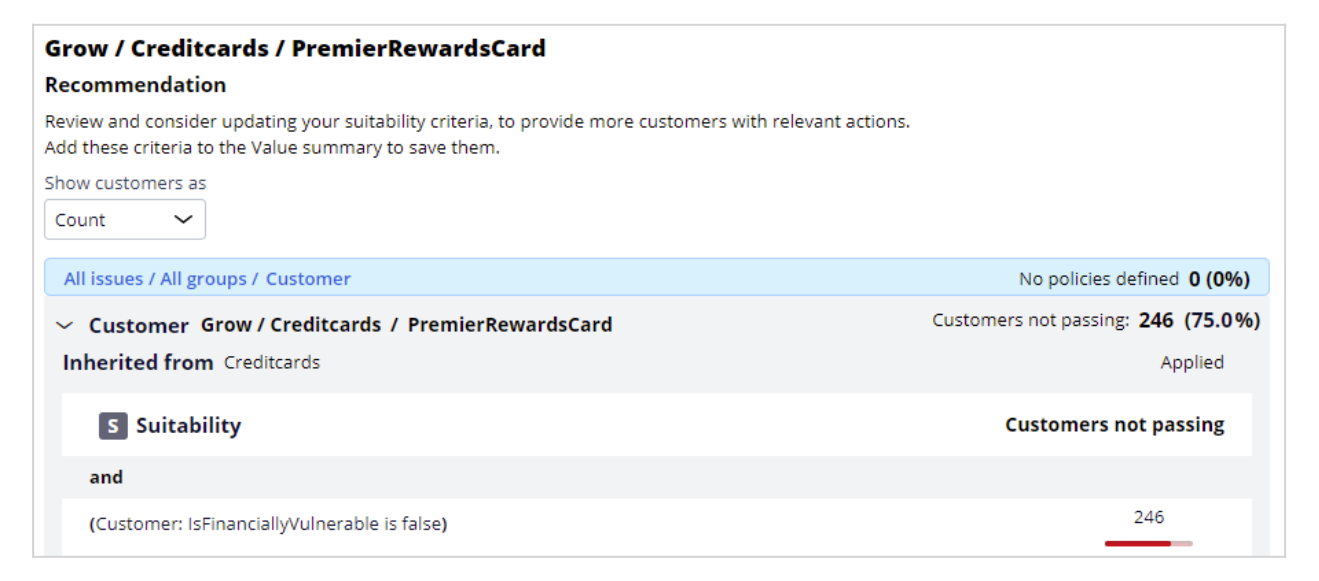

Add this policy to the value summary report. Then, review how loosening the policy would increase the number of customers with at least one action. You can add multiple policies to the value summary to investigate their potential for improving customer engagement.

This procedure applies to all Value Finder recommendations for customers with irrelevant actions and without actions, which you can view on the Value Finder landing page after you run a new simulation or display the results of a saved simulation.

After you add the policies to the value summary, the value summary reflects the number of engagement policies in summary.

## Q Value summary2 saved items

Value summary shows the potential increase of customer engagement.

The value summary shows the individual insights that you saved and the value potential of addressing each issue. You can remove policies from the summary as needed.

Certain conditions might be reasonable and necessary. You might want to keep such conditions, for example, a restriction to provide credit card offers only to active customers or to customers who are 18 years old or over. Other conditions might be too restrictive, for example, the customer relationship period.

You can download and share the value summary PDF with your stakeholders for their consideration. For example, you can attach the value summary PDF to a 1:1 Operations Manager change request so that the business operations team can assess and prioritize it as part of their planning cycle.

This demo has concluded. What did it show you?

- How to configure and run a Value Finder simulation.
- What the top customer groups identified by Value Finder are.
- How to run extension simulations.
- How to interpret the analysis of customers.
- How to interpret the customer groups identified to receive only irrelevant actions.
- How to drill down to identify conditions that prevent customers from receiving irrelevant actions and no actions.
- How to add policies to value summary to examine how many customers do not pass the policy conditions at the group or action level.

## Testing engagement policy conditions using audience simulation

### Description

Learn how to improve the performance of your next-best-action strategy by testing the configuration of engagement policies against a set of customers.

### Learning objectives

- Explain what an audience simulation is
- Run an audience simulation test

### **Audience simulation**

You can improve the performance of your next-best-action strategy by testing the configuration of engagement policies against a set of customers. In this way, you can check how many potential actions are filtered out by each component of the policy and discover if a particular criterion is too broad or too narrow for your requirements.

### Transcript

This video explains what an audience simulation is and how it improves the performance of your Next-Best-Action strategy.

Audience simulation tests the configuration of engagement policies against a set of customers.

Consider an example in which an audience comprises 1071 customers. Let's see how the audience will be filtered based on the engagement policies.

When the eligibility conditions are applied, only 350 out of 1071 pass through. These 350 customers become the input for the next stage, applicability conditions. Only 99 of the 350 pass through the second stage. In the final stage, suitability conditions, only 65 pass through. Of the original 350, only 65 customers qualify to receive at least one offer.

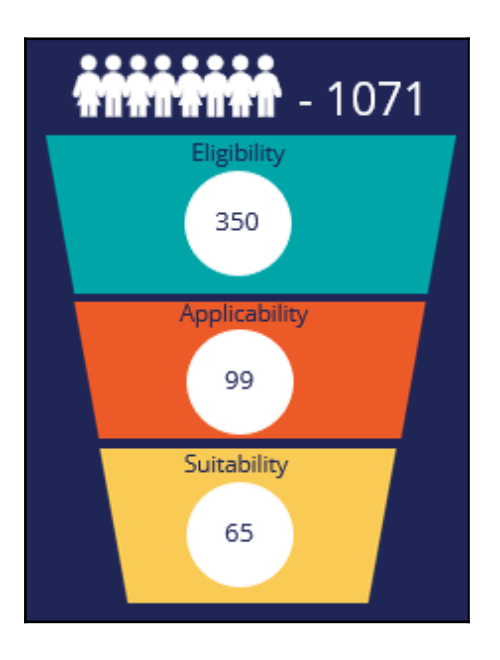

The filtering that happens in this simulation is similar to a funnel filtration for every engagement policy condition type. However, within an engagement policy condition type, each of the criterion is applied separately to the corresponding input audience.

Let's now look at the same example in detail to see how the funnel filtration happens within each engagement policy type.

The engagement policies can be defined for a specific group within an issue and/or for individual actions. Group-level conditions are applicable to all the actions within that group while the action-level conditions are applied to that specific action only.

In this case, the total number of the customers in the audience is 1071. Within the eligibility criteria, the first condition does not filter any customers, as all qualify. When the second condition is applied, 958 customers pass through.

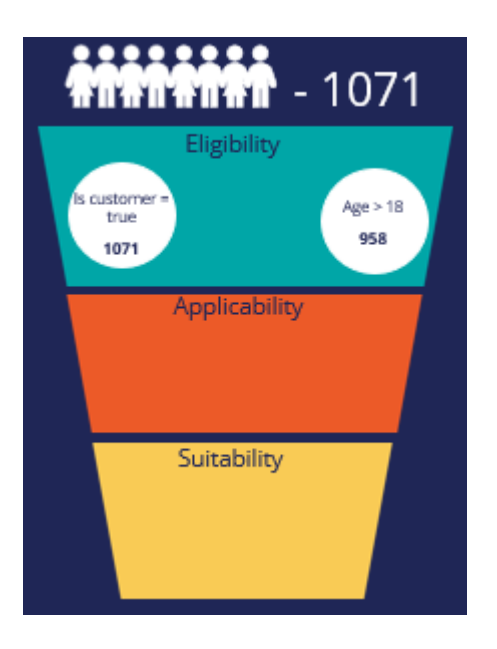

Since both conditions need to be met, the intersection of these two conditions, 958, is the final number of customers who pass through at the group level. Now the system checks for individual action-level eligibility conditions that also need to be met.

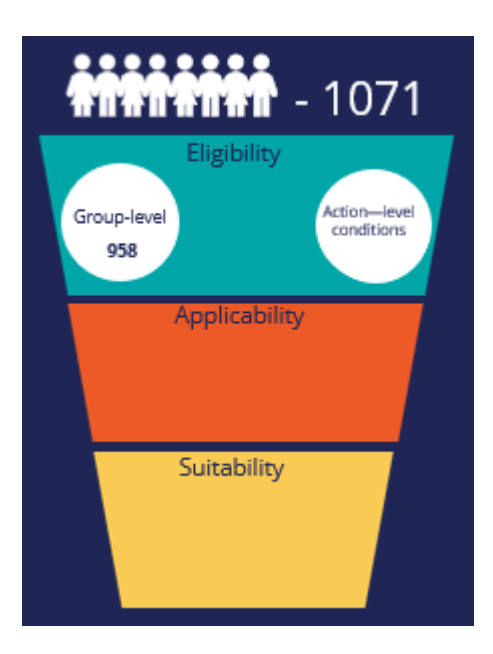

The intersection of the group-level and action-level conditions form the final eligibility-level output population of 350.

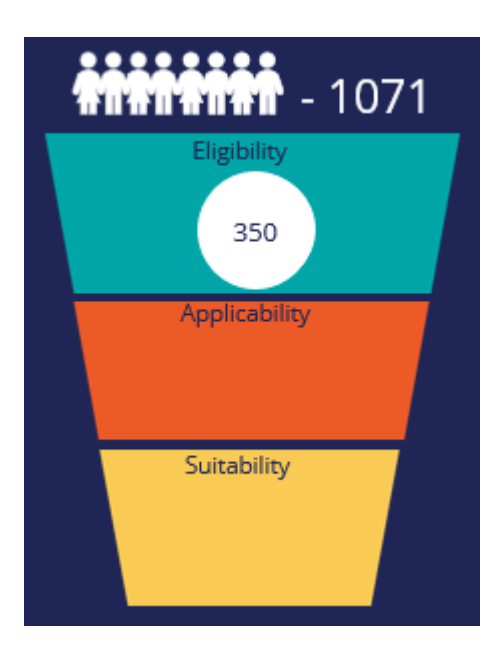

The output population of the eligibility level is passed on as the input for the next level.

The input population that will be filtered by the applicability conditions is therefore 350. When the applicability condition is applied, 99 of the 350 customers qualify for at least one offer. In this case, let's assume there are no action-level conditions. Thus, the result from the individual group-level condition is the same as the overall applicability level, 99.

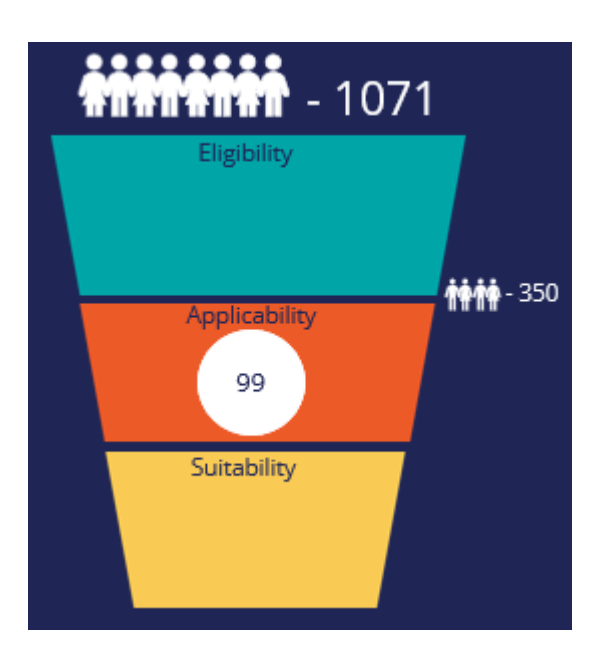

The output population of the applicability level, 99 customers, is passed on as the input to the suitability level.

When the suitability group-level condition is applied, 71 of the 99 customers qualify for the offers.

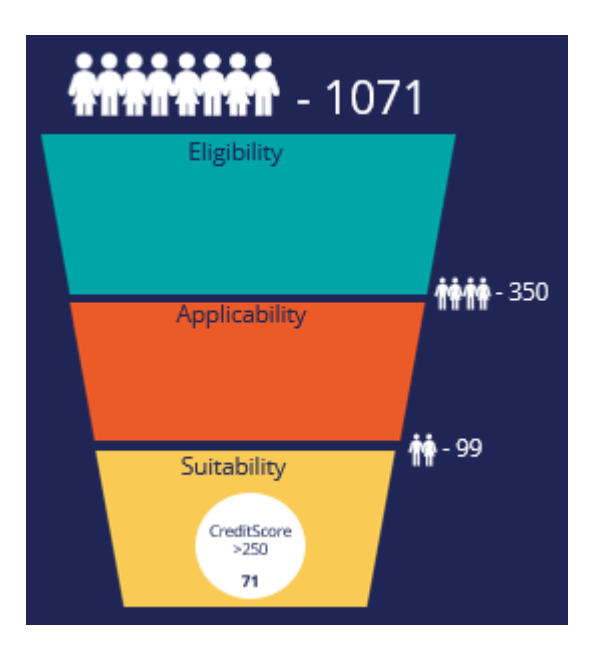

Now the system checks for individual action-level suitability conditions, and the intersection of both group-level and action-level conditions forms the final suitability-level output population, which is 65.

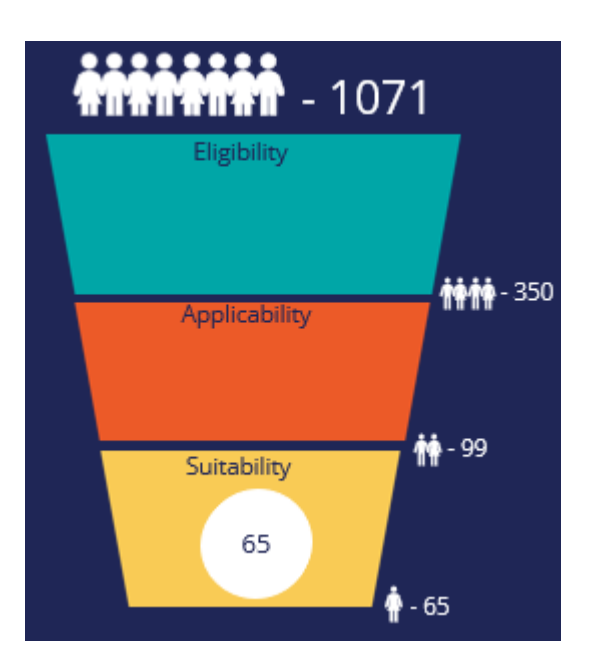

In summary, with the audience simulation test you can check how many potential actions are filtered out by each component of the engagement policy and discover if a particular criterion is too broad or too narrow for your requirements.

## Running an audience simulation test

You can improve the performance of your next-best-action strategy by testing the engagement policy configuration against a set of customers. In this way, you can check how many potential actions are filtered out by each component of the policy and discover how a criterion might affect your requirements.

### **Audience simulation**

This demo will show you how to run an audience simulation test. It will also explain how many potential actions are filtered out by each section of the engagement policy and reveal if a particular criterion is too broad or too narrow for your requirements.

U+, a retail bank, has recently implemented a project in which credit card offers are presented to qualified customers when they log in to the web self-service portal. The bank ran a value finder simulation to find under-engaged customers. In that simulation run, a set of customers is identified with no actions after engagement policy conditions are applied.

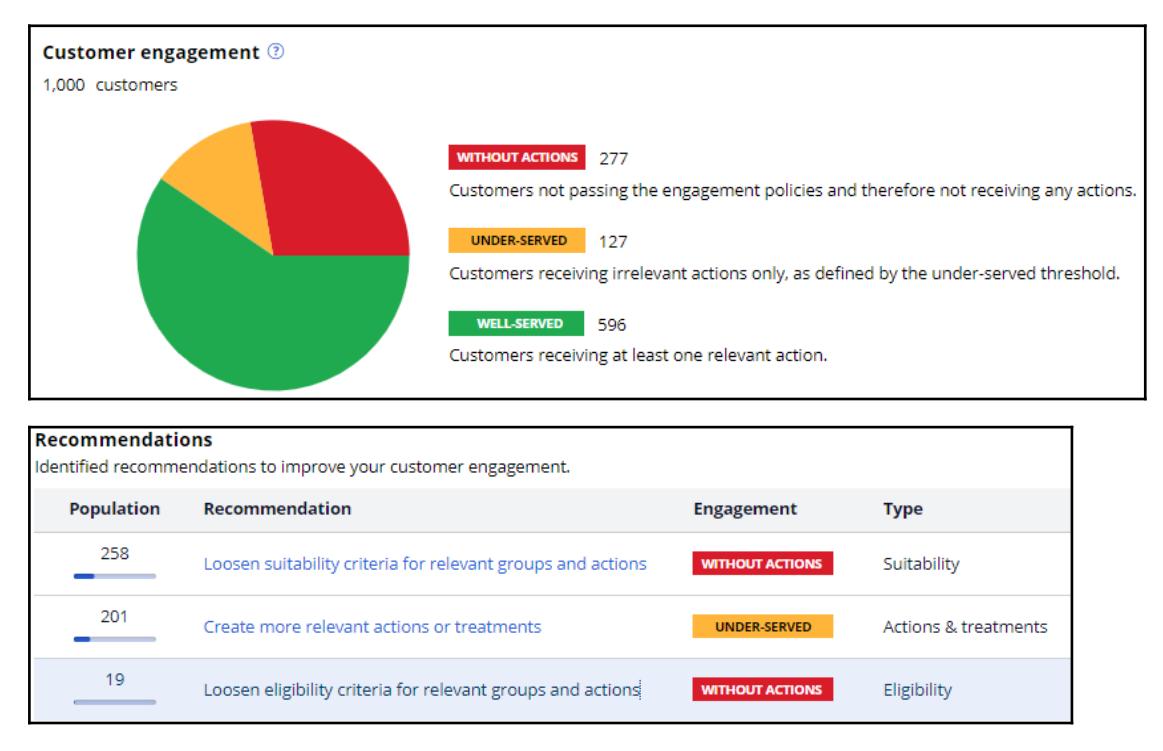

The bank would now like to run an audience simulation to investigate why these customers have no actions presented to them and correct the condition that causes the deviation.

This is the Pega Customer Decision Hub<sup>™</sup> portal. First, take a look at the set of eligibility criteria that has already been configured by U+.

In Audience simulations, you can create a new simulation run.

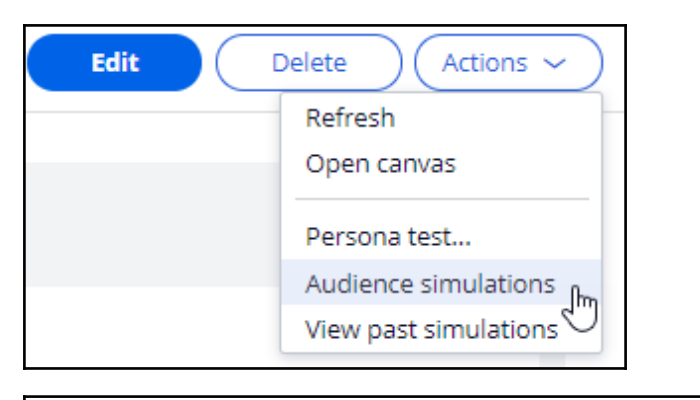

| Sa | les / CreditCards |                        |
|----|-------------------|------------------------|
|    |                   |                        |
|    | Persona test      | Audience simulation    |
|    | Simulation        |                        |
|    | Select            | ✓ or Create simulation |
|    |                   | $\sim$                 |

To create an audience simulation run, select an audience on which you would like to do the simulation. The audience is a list of potential target customers. You can modify the simulation name as required to easily identify the specific runs. Then, choose the scope of the run. That is, you can choose to simulate only the engagement policies to validate the eligibility, applicability and suitability conditions. Or, you can simulate on both engagement policies and arbitration to understand how the conditions work when arbitration across all actions is also considered.

| Create simulation                              | ×                      |
|------------------------------------------------|------------------------|
| Audience *                                     | Simulation ID prefix   |
| SampledCustomers ~                             | EngagementPolicyTest 🧷 |
| Population<br>1000<br>Next-Best-Action scope ⑦ |                        |
| <ul> <li>Engagement policies only</li> </ul>   |                        |
| Engagement policies and arbitration            |                        |
| Cancel                                         | Run                    |

Once the simulation run is complete, you can view the details of how the audience is filtered at the group level based on the configured engagement policy conditions.

| Persona test Audience simulation                     | ×                                           |
|------------------------------------------------------|---------------------------------------------|
| Simulation<br>EngagementPolicyTest-1 V or Create sim | Show population that passed as<br>ulation V |
| C                                                    |                                             |
| Completed (Run on 9/2/20 2:47 AM by CDH Ar           | nalyst) Processed: 1,000 📀                  |

For each component of the engagement policy, the simulation test shows a numerical or percentage value of the audience that will receive the action based on current criteria. For example, if the result of a criterion that checks if the action is active returns 100%, the component did not filter out any audience members.

The filtering process that happens in this simulation is similar to a funnel filtration for every engagement policy condition type. However, within an engagement policy condition type, each of the criterion is applied separately to the corresponding input audience.

In this case, the total number of customers in the audience is 1000. For this audience, the number of customers who received offers is 182. This simulation run also provides details of the audience filtration that happens with each engagement policy condition. When the eligibility condition is applied, 979 customers qualify for the offers. Within the eligibility criteria, the first condition does not filter any customers, as all qualify. When the second condition is applied, only 979 customers pass through. Thus, the intersection of these two conditions, 979, is the final number of customers who pass through to the eligibility level.

In this case, there are no eligibility conditions defined at the action level. If there are, the final result is the result of the eligibility conditions at the group level, combined with the results at the action level.

The output population of the eligibility level is passed on as the input to the next level.

The input population considered for the applicability condition is therefore 979. When the applicability condition is applied, 344 customers qualify for at least one offer out of the 979 customers. Note, since there are no specific action-level applicability conditions, the result of the individual group-level condition is the same as that of the overall applicability component level, 344.

The output population of the applicability level, 344 customers, is passed on as the input to the suitability level.

When the Suitability group-level condition is applied, 215 customers qualify for the offers out of the 344 customers. If you check the engagement policies at the action level, notice that there are additional suitability conditions. When all of these conditions apply, the total number of customers who qualify for at least one offer is 182.

| Total unique qualifying customers ③             | 18:                            | 2 |
|-------------------------------------------------|--------------------------------|---|
| ✓ Customer offers                               | Policies: E A S C Offers: 4 18 | 2 |
| E Eligibility 💿                                 | 979                            |   |
| (Customer: isCustomer is true                   | 1,000                          |   |
| and Customer: Age is greater than 18)           | 979                            |   |
|                                                 |                                |   |
| A Applicability ③                               | 344                            |   |
| (Customer: AverageBalance is greater than 1500) | 344                            |   |
|                                                 |                                |   |
| S Suitability (?)                               | 182                            |   |
| (Customer: CreditScore is greater than 250)     | 215                            |   |

At the bottom, you can also view the number of customers who qualify for the offers. When only engagement policy conditions are considered in the simulation run, the number you see here is the number of customers who qualify for at least one action. Notice that the Premier Rewards card offer is rarely presented. Let's try to find out why this is so.

Open the Premier Rewards card to view the audience simulation filtering at the action level.

| <ul> <li>Offers</li> <li>4 Offers (4 with specialized policies)</li> </ul> |                      |     |
|----------------------------------------------------------------------------|----------------------|-----|
| Name                                                                       | Specialized policies |     |
| Rewards card                                                               | E                    | 57  |
| Rewards Plus card                                                          | s                    | 168 |
| Premier Rewards card                                                       | s                    | 8   |
| Standard card                                                              | E                    | 57  |

You can choose the same audience simulation to view the action-level filtration details and investigate which engagement policy condition is causing the current outcome.

| Offer:<br>Sales • Cre | Premier Rewards ca<br>editCards • PremierRewa | ard [Availat<br>IrdsCard Pega | ole]<br>aCRM-Art | ifacts:01 | -01-01  | A Save as V | Delete Actions ~                             |
|-----------------------|-----------------------------------------------|-------------------------------|------------------|-----------|---------|-------------|----------------------------------------------|
| Details               | Engagement policy                             | Treatments                    | Flow             | Test      | History |             | Open stored flow image<br>Refresh            |
| ~ <mark>A</mark>      | Engagement policy                             |                               |                  |           |         |             | Audience simulation<br>View past simulations |

| Offer: Premier Rewards card [Available]<br>Sales • CreditCards • PremierRewardsCard PegaCRM-Artifacts:01-01-01 |                     |                |         |      |         |  |
|----------------------------------------------------------------------------------------------------|---------------------|----------------|---------|------|---------|--|
| Details                                                                                                    | Engagement policy   | Treatments     | Flow    | Test | History |  |
| Aud<br>Simu                                                                                                    | ience simulation    |                |         |      |         |  |
| Se                                                                                                    | ect V               | or Create sime | ulation |      |         |  |
| Sel                                                                                                    | ect                 |                |         |      |         |  |
| Eng                                                                                                    | agementPolicyTest-1 |                |         |      |         |  |
| Eligi                                                                                                    | bility 💿            | 4              |         |      |         |  |

These numbers show how the engagement policies that are inherited from the CreditCards group are filtered. At the bottom, you can also view the final number of customers who qualify for the specific offers once the action-level engagement policy is applied.

Notice that at the suitability-level, only eight customers qualify for the Premier Rewards card offer.

| Suitability ③                               | 8           |
|---------------------------------------------|-------------|
| Inherited from CreditCards                  | 215 🔽 Apply |
| Customer offers                             |             |
| (Customer: CreditScore is greater than 250) | 215         |
|                                             |             |
| and                                         |             |
| (Customer: CreditScore is greater than 825) | 8           |

This is because the configured engagement policy criterion is too narrow. The results of this simulation show us that from the 215 customers who passed the eligibility and applicability conditions, all qualify for the group-level condition, but only eight customers qualify for the action-level condition. As the action-level suitability condition is too narrow, a very small number of customers are presented with the offer. The bank then decides to reduce the CreditScore from 825 to 750 to ensure the Premier Rewards card offer is also presented to the customers.

Now, modify the credit score condition to reflect the correct value. Then, rerun the same audience simulation at the group level. Notice that now, 35 customers are presented with the Premier Rewards card offer.

| <ul><li>Offers</li><li>4 Offers (4 with specialized policies)</li></ul> |                      |     |  |  |  |
|-------------------------------------------------------------------------|----------------------|-----|--|--|--|
| Name                                                                    | Specialized policies |     |  |  |  |
| Rewards card                                                            | E                    | 57  |  |  |  |
| Rewards Plus card                                                       | S                    | 168 |  |  |  |
| Premier Rewards card                                                    | 5                    | 35  |  |  |  |
| Standard card                                                           | E                    | 57  |  |  |  |

Let's now run an audience simulation with engagement policies and arbitration in scope.

When you select engagement policies and arbitration as the scope, the **Include a secondpass simulation without business levers (for Scenario Planner)** check box is selected by default. When this option is selected, two simulations run in parallel. One simulation is based on your configuration in the Next Best Action Designer, with levers. The second simulation is based on your configuration in the Next Best Action Designer, without any levers. This simulation is used to determine the opportunity cost that is associated with applying levers. You can then use these two simulations in the Scenario Planner simulation later for analysis. It is a best practice to leave this option selected.

| Create simulation                                       | ×                          |
|---------------------------------------------------------|----------------------------|
| Audience *                                              | Name                       |
| SampledCustomers ~                                      | ArbitrationTest 🧷          |
| Context<br>Customer                                     |                            |
| Population ③<br>Not available for this audience type    |                            |
| Next-Best-Action scope (?)                              |                            |
| Engagement policies only                                |                            |
| <ul> <li>Engagement policies and arbitration</li> </ul> |                            |
| Include a second-pass simulation without business level | ers (for Scenario Planner) |
| Cancel                                                  | Run                        |

Note that the simulation results are different. This is because the simulation includes arbitration, adaptive analytics, treatment and channel processing, and constraints. That is, this simulation result shows the number of customers who will receive an action as their top action. Thus, the numbers at the group level and the action level tally.

That is, the sum of all customers (12+118+22+30) is 182.

This demo has concluded. What did it show you?

- How to configure an audience simulation.

- How to view the simulation filtering details at the group and action levels.

### **Decision funnel explanation**

This demo shows you how a decision funnel explanation simulation is auto-created for every audience simulation that is run at the Next-Best-Action Designer level.

Every time an audience simulation is run, a decision funnel explanation simulation is created in the background. Now, navigate to the **Simulations** landing page to view the auto-created funnel simulation.

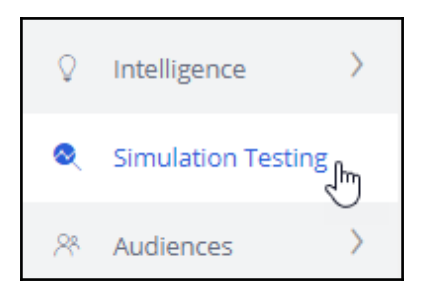

This is the auto-created funnel simulation. Alternatively, you can also create a simulation run from here and show the simulation results in the **Engagement policies > Audience Simulation**.

| Name                 | 1 | ID      |
|----------------------|---|---------|
| EngagementPolicyTest |   | S-33012 |

To view the funnel simulation, open the simulation.

Notice that the **NBA\_Sales\_CreditCards** strategy is used to run the simulation. This strategy is used is because you selected **Engagement only** in the audience simulation, without the arbitration.

| $\sim$ Setup details               |                          |
|------------------------------------|--------------------------|
| Run simulation on revision version |                          |
| Strategy<br>NBA_Sales_CreditCards  |                          |
| Context                            | Results in               |
| Data-Decision-Request-Customer     | CRM-SR-Sales-CreditCards |
| Audience                           | Simulation ID            |
| Data set                           | EngagementPolicyTest-1   |
| Rule name                          |                          |
| SampledCustomers                   |                          |
| Purpose<br>Explain                 |                          |

When a funnel simulation is created, a set of reports is added to the run results.

The simulation reports provide detail about the filtering that occurred.

| Report                                   | Report category | Output         |
|------------------------------------------|-----------------|----------------|
| Top level view                           | Simulations     | ExplainDetails |
| Champion Challenger - Drill<br>down view | Simulations     | ExplainDetails |
| Proposition filter - Drill down view     | Simulations     | ExplainDetails |
| Prioritization - Drill down view         | Simulations     | ExplainDetails |
| Switch - Drill down view                 | Simulations     | ExplainDetails |

You can download these reports offline to analyze the outcome.

| Т  | op level view                                                                                       |                                  | Edit report           | Ac    | tions | <      |
|----|----------------------------------------------------------------------------------------------------|----------------------------------|-----------------------|-------|-------|--------|
|    | Filtered by:<br>( Report Sub Type = topievel or ( Report Sub Type = Overview and Rule Objec<br>Name | : Class = Rule-Decision-Strategy | y ) ) and Any Subject | Туре  | and A | ۱ny    |
| Is | ŝ Groûp Name 🕆 Strategy 个 Compon                                                                    | ent 个                            | Туре                  | # #   | ŧ↓    | P 4    |
| S  | $ales Credit Cards {\tt Premier Rewards Card NBA_All Issues\_All Groups\_Customer Results}$         |                                  | Output                | 10001 | ,000, | 100.00 |
| S  | alesCreditCardsPremierRewardsCardNBA_Sales_CreditCards Custome                                      | Actions                          | Filter                | 10001 | ,000, | 100.00 |
| Si | alesCreditCardsPremierRewardsCardNBA_Sales_CreditCards NBA_Sale                                     | s_CreditCards_AllActions_Primar  | ySub Strategy         | 10001 | ,000, | 100.00 |
| S  | alesCreditCardsPremierRewardsCardNBA_Sales_CreditCards_AllActions NBA_Sale                          | s_CreditCards_A_All              | Proposition Filter    | 10001 | ,000, | 100.00 |
| Si | alesCreditCardsPremierRewardsCardNBA_Sales_CreditCards_AllActions NBA_Sale                          | s_CreditCards_E_All              | Proposition Filter    | 10001 | ,000, | 100.00 |

If you do not want to re-run the simulation in the future, you can wrap up the simulation. Any attached reports remain available for review.

| Decisi | on funnel(S                                    | -33012) PENDING-REV | IEW            |              |
|--------|------------------------------------------------|---------------------|----------------|--------------|
|        |                                                |                     | Actions        | ; <b>~</b> ) |
|        | Report                                         | Report category     | Output         |              |
|        | Top level view                                 | Simulations         | ExplainDetails | :            |
|        | Champion<br>Challenger -<br>Drill down<br>view | Simulations         | ExplainDetails | :            |
|        | Proposition<br>filter - Drill<br>down view     | Simulations         | ExplainDetails | :            |
|        | Prioritization -<br>Drill down<br>view         | Simulations         | ExplainDetails | :            |
|        | Switch - Drill<br>down view                    | Simulations         | ExplainDetails | :            |
| + Add  | report                                         |                     |                |              |
| > Se   | tup details                                    |                     |                |              |
|        |                                                |                     | Wrap           | up           |

All the resolved simulations are accessible from the **Include resolved simulations** section.

| Simulation     | Testing      |                  |             |         |           |       |                         |
|----------------|--------------|------------------|-------------|---------|-----------|-------|-------------------------|
| Search         |              |                  |             |         |           |       |                         |
| by Name, ID, T | ype, Strateg | y, Audience or A | Assigned to | Q       |           | Inclu | de resolved simulations |
| Name           |              | ID               | 1           | Туре    |           |       | Strategy                |
| Engagement     | PolicyTest   | S-33012          |             | Decisio | on funnel |       | NBA_Sales_CreditCards   |

This demo has concluded. What did it show you?

- How to view the auto-generated decision funnel explanation simulation

# Analyzing the results of simulations using reports

### Description

Learn how to unit test a strategy using distribution test simulation. Analyze the simulation reports to understand the impact of creating or updating an action and the implication of the same.

### Learning objectives

- Explain what a distribution test simulation is
- Analyze results of simulations using reports

## **Distribution test**

### What is a distribution test simulation?

A distribution test simulation enables you to unit test a decision strategy. You can execute a simulation on an input audience, output the results to a database table and view the results using out-of-the-box simulation reports.

You can use these reports to inspect the number of actions offered in general, the number of actions across various channels, the average propensity of the actions, the ranks at which each action is offered, and so on. This is particularly useful when creating or changing an action and understanding the possible implications of that change.

Let's look at the Action distribution and Action priority reports as examples of the available reports.

Action distribution shows the volume per action. That is, how many times each action was output by the decision strategy. In the report you can also see the total volume of actions.

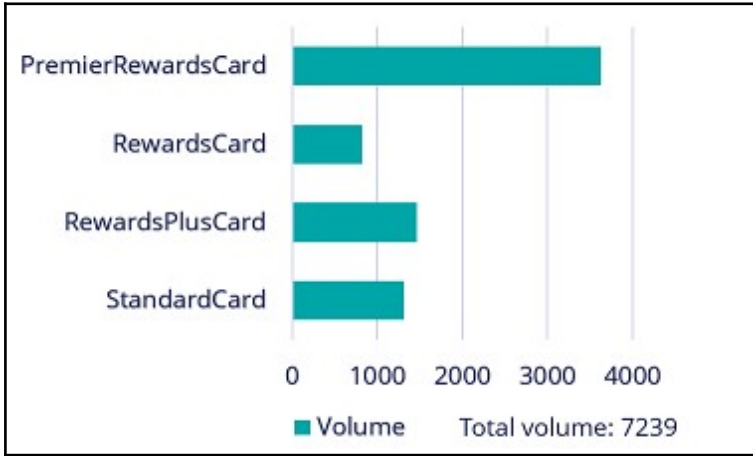

The Action priority report shows the average priority of each action. Here you can see that the RewardsPlus card offer has the highest average priority, meaning the expectation is that this will be the best performing action. If an action has a low average priority, the chance of this action being offered may also be lower.

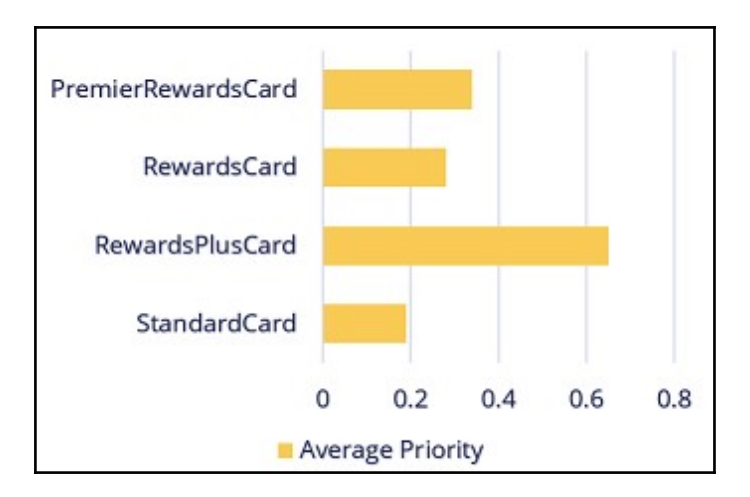

## Analyzing the results of simulation using reports

A distribution test enables you to run a simulation on a set of customers and generate various out-of-the-box reports to analyze the distribution and prioritization of actions.

### Transcript

This demo will show you how to run a simulation and output the results to a database table and view the results using out-of-the-box simulation reports.

U+, a retail bank, recently updated one of their engagement policy conditions. They would like to unit test their changes by running a distribution test to check that the overall distribution is within the desired ranges.

This is the Pega Customer Decision Hub<sup>™</sup> portal. Navigate to the **Simulations** landing page to create a new **Distribution test**.

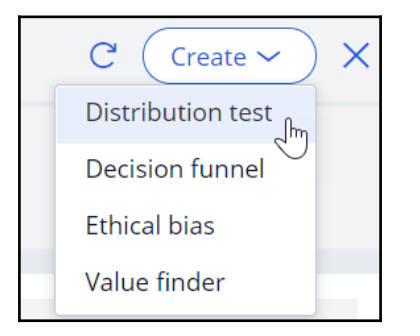

To create a simulation, select the top-level strategy on which you would like to run the simulation. Use the top-level next-best-action strategy, as this simulation pulls in data from all relevant actions and treatments.

| Configure inputs               |  |  |  |  |  |
|--------------------------------|--|--|--|--|--|
| ∘ [° Strategy                  |  |  |  |  |  |
| Trigger_NBA_Sales_CreditCards  |  |  |  |  |  |
| Context                        |  |  |  |  |  |
| Data-Decision-Request-Customer |  |  |  |  |  |
| Results in                     |  |  |  |  |  |
| CRM-SR-Sales-CreditCards       |  |  |  |  |  |

Then, select the input population on which you want to execute the simulation.

Now, rename the simulation. This will help you identify specific simulation runs easily. Next, configure the output. Create a new output destination. Give the output destination a name. You want to write the output to a database table, so select the **Database Table** option. Once you configure a new output destination, all the underlying artifacts are created for you (including the database table with the output columns). At this stage, you can select multiple output destinations, either another database table, or a Visual Business Director data source. For now, just continue with the **SimulationResults** database table.

| Create new output |   |
|-------------------|---|
| Name *            |   |
| SimulationResults |   |
| Type *            |   |
| Database Table    | ~ |

When one or more output destinations is a database table, you need to select which reports you want to have available for each destination. Select the output database table, then the report category, and finally one or more reports. Note that there are several outof-the-box reports available. A decisioning architect can extend this list to create new reports specific to the business' needs. For now, just choose two of the standard reports:

Action distribution and Action priority report.

|       | Report                       | Report category | Output =          |   |
|-------|------------------------------|-----------------|-------------------|---|
|       | Action<br>distribution       | Simulations     | SimulationResults | : |
|       | Action<br>priority<br>report | Simulations     | SimulationResults | : |
| + Add | report                       |                 |                   |   |

Run the simulation test.

When the execution is complete, you can inspect the results of the simulation by opening the assigned reports. You can also add reports to a simulation once the run is complete to view the output written to the database. This Action distribution report shows the volume of the individual actions. That is, how many times each action would be displayed to the customers. In the table you can also see the total volume at the group and business issue levels.

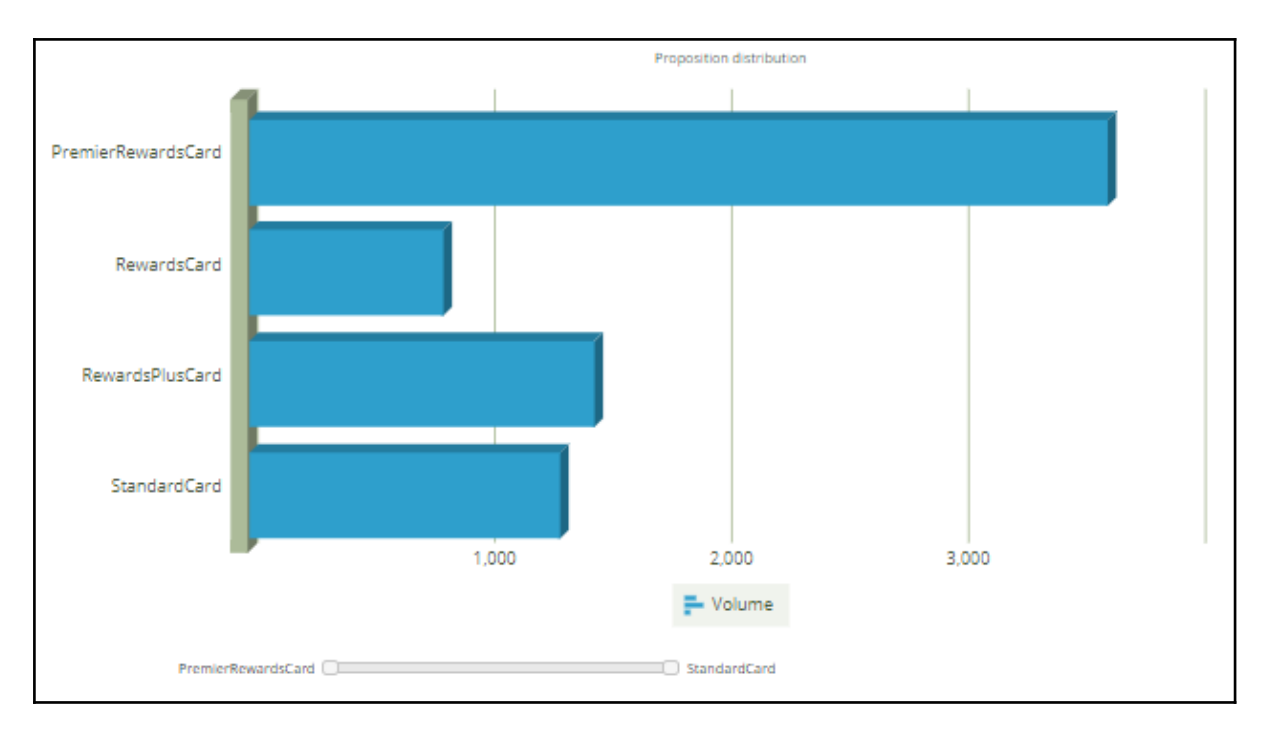

In contrast, the Action distribution report you would see in an audience or decision funnel simulation is only the number of customers who qualify for an offer.

The Action priority report shows the average priority of each action. Here you can see that the RewardsPlusCard offer has the highest average priority, meaning the expectation is that this will be the best performing action. If an action has a low average priority, it may also be offered less frequently.

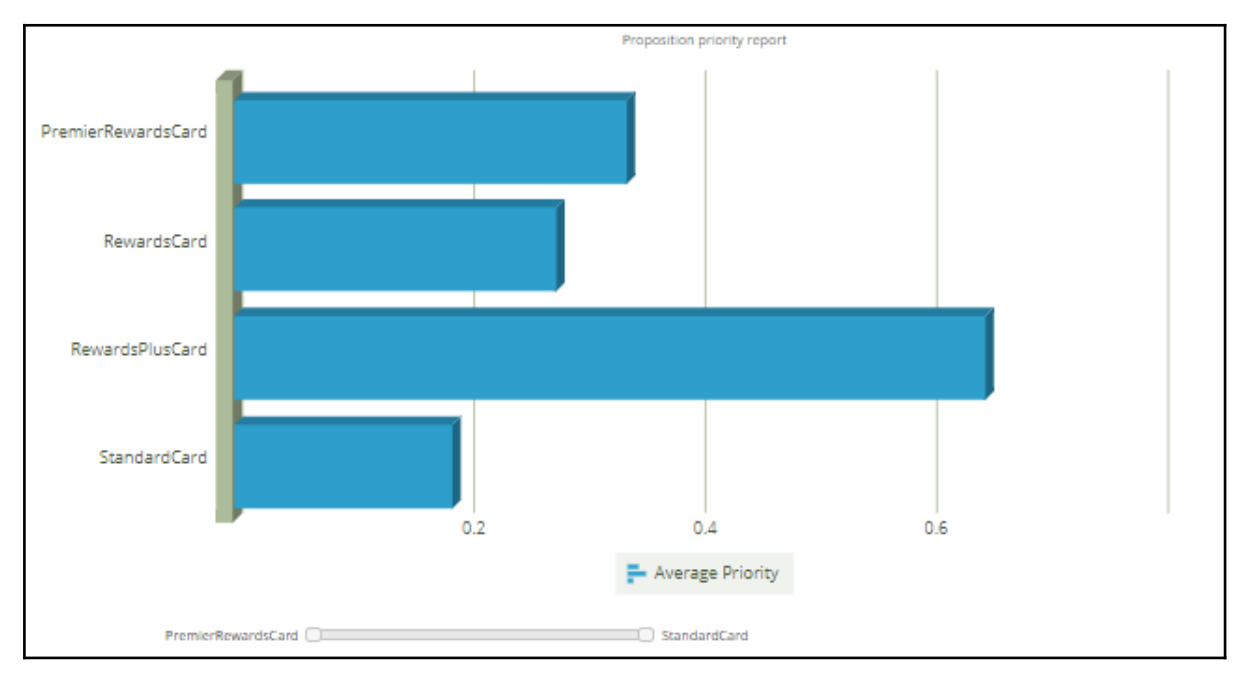

This demo has concluded. What did it show you?

- How to execute a distribution test simulation.
- How to output simulation results to a database table.
- How to assign out-of-the-box reports to the simulation output.

## **Detecting unwanted bias**

### Description

Learn how to detect unwanted bias in engagement policy conditions and avoid discrimination while keeping the business requirements and regulations in mind.

### Learning objectives

- Explain what an ethical bias simulation is
- Detect unwanted bias in engagement policies

## **Ethical bias**

An ethical bias simulation enables you to test your engagement policies for unwanted bias. That is, you can check if your conditions discriminate based on age, gender, ethnicity, or any other attributes specific to your business scenario. This is particularly useful during the testing stage, while developing and changing actions.

### Transcript

This video explains what ethical bias is and how you can avoid unwanted bias in your engagement policies.

Ethical bias testing helps check your engagement policies for unwanted bias. That is, you can test if your conditions discriminate based on age, gender, ethnicity or any other attributes specific to your business scenario.

An ethical bias policy forms the base of an ethical bias simulation. This policy will include the bias fields and the thresholds for each field. You can include any property from your customer class. For instance, age and gender properties are typical properties you might want to include in bias testing.

As age is a numerical field, a Gini coefficient is used to calculate the bias. This is a method of measuring the statistical inequality of a value distribution. A Gini coefficient of 0 represents perfect distribution equality. You can select a warning threshold between 0 (warn if any bias is detected) and 0.7 (warn only if very high bias is detected). You can also choose not to check for bias within a particular business issue.

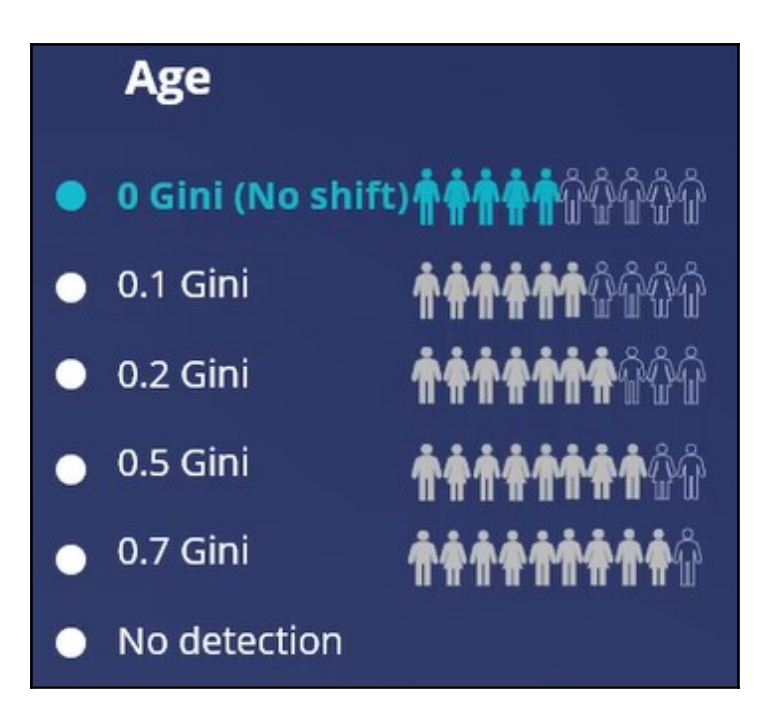

As Gender is a nominal value, a rate ratio is used to determine bias. A rate ratio is used to determine bias for categorical fields by comparing the number of customers who were selected for an action to those not selected for an action, and correlating that to the selected bias field.

A rate ratio of 1 represents perfect distribution equality. You can select a warning threshold between 1, warn if any bias is detected that significantly deviates from a rate ratio of 1, and 0.50 - 2.00, warn only if very high bias is detected. You can also choose to ignore this bias field for a particular issue in your business structure.

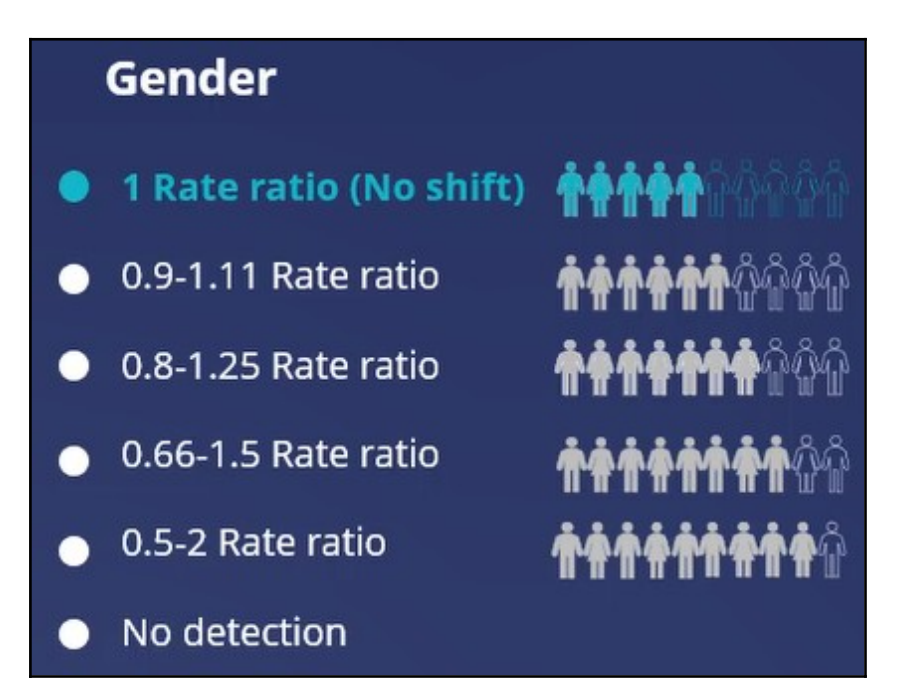

Even though no bias is ideal, it is not practical to set the threshold at that level as that would block any actions from reaching customers. Hence, in real business scenarios, a little bias is often allowed to prevent customers from receiving no actions.

## Detecting unwanted bias in engagement policies

Ethical bias testing checks your engagement policies for unwanted bias. That is, you can test if your conditions discriminate based on age, gender, ethnicity, or any other attributes specific to your business scenario.

### Transcript

This demo will show you how to run an ethical bias simulation and identify any unwanted bias in the engagement policy conditions.

U+, a retail bank, recently updated their engagement policy conditions to present credit card offers to qualified customers. Now they would like to run an ethical bias simulation to ensure there is no unwanted bias based on age or gender before they push the changes to the live production environment.

This is the Pega Customer Decision Hub<sup>™</sup> portal.

To create a simulation, first configure the ethical bias policy. This policy will include the bias fields and threshold. You can select any property from your customer class. In this case, you will use the age and gender properties for the test, which are the most commonly used properties for bias testing. The age property value is a number. In the **Add bias** field window, specify it as an ordinal number. Age is an example of an ordinal number.

Next, add gender as a bias field.

| Ethical Bi  | as Policy                          |   |            |          |              |
|-------------|------------------------------------|---|------------|----------|--------------|
| Bias fields | Bias threshold                     |   |            |          |              |
|             |                                    |   |            |          |              |
| Bias field  | is                                 |   |            |          |              |
| Define fiel | ds for which bias will be checked. |   |            |          |              |
| Context     |                                    |   |            |          |              |
| Data-Dec    | ision-Request-Customer             |   |            |          |              |
| + Add bia   | as field                           |   |            |          |              |
| Field nar   | ne                                 | Ē | Field type | <u> </u> | Bias measure |
| Custome     | r.Age                              |   | Integer    |          | Numeric      |
| Custome     | r.Gender                           |   | Text       |          | Symbolic     |

Now, on the **Bias threshold** tab, review and configure the bias threshold settings for each property you selected. This configuration is done at the business issue level. This means, for every business issue, you can decide how much bias to allow. For instance, for the risk issue, you might want to disallow any bias, whereas for sales, you might allow some bias, if you designed a special offer for a specific age category or a specific gender. The bias threshold measurement depends on the type of field that you select. By default, the threshold is set for no detection for these fields.

In this case, the bank does not want to discriminate on age, so select the appropriate threshold value.

| Sales                           |                       |                                                 |
|---------------------------------|-----------------------|-------------------------------------------------|
| Customer.Age<br>0.0 Gini        | Customer.Age          |                                                 |
|                                 | Show a warning if the | detected shift exceeds the following threshold: |
| Customer.Gender<br>1 Rate ratio | 🖲 0 Gini (No shift)   |                                                 |
|                                 | 🔵 0.1 Gini            | <b>• • • • • •</b> • • • • •                    |
|                                 | 🔾 0.2 Gini            | <b>• • • • • • •</b> • • • • •                  |
|                                 | 🔾 0.5 Gini            | <b>• • • • • • • •</b> • • •                    |
|                                 | 🔾 0.7 Gini            | <b>* * * * * * * * *</b> *                      |
|                                 | ○ No detection        |                                                 |

The bank also does not want to discriminate on gender, so select the appropriate threshold value. Save the changes.

| Sales                                  |                                                 |                                                  |
|----------------------------------------|-------------------------------------------------|--------------------------------------------------|
| Customer.Age<br>0.0 Gini               | Customer.Gender<br>Show a warning if the detect | ted shift exceeds the following threshold:       |
| <b>Customer.Gender</b><br>1 Rate ratio | 1 Rate ratio (No shift)                         |                                                  |
|                                        | 🔾 0.9 - 1.11 Rate ratio                         | <b>• • • • • •</b> • • • • • • • • • • • • •     |
|                                        | 🔵 0.8 - 1.25 Rate ratio                         | <b>* * * * * * *</b> 0 0 0                       |
|                                        | 🔿 0.66 - 1.5 Rate ratio                         | <b>* * * * * * * *</b> <sup>0</sup> <sup>0</sup> |
|                                        | 🔾 0.5 - 2 Rate ratio                            | <b>******</b> ***                                |
|                                        | ○ No detection                                  |                                                  |

Navigate to the **Simulations** landing page to create and run an **Ethical bias** simulation.

On the Simulation Creation page, select the top-level strategy on which you would like to run the simulation. Then, select the input population on which you want to execute the simulation.

Now, rename the simulation. This will help you easily identify specific simulation runs.

Note that the simulation results are output to the **Insights** data set. This is an internal dataset where the results will be available for an hour by default.

The ethical bias simulation has two bias reports automatically available as output. The results can be examined post simulation run.

| Assign reports | to outputs      |                      |           |
|----------------|-----------------|----------------------|-----------|
| 🗟 Reports      |                 | <b>(</b> )           | Configure |
| Output         | Report category | Report               |           |
| Insights       | Bias            | Bias report          | ۲         |
| Insights       | Bias            | Detailed bias report | ١         |

Run the simulation. Once the run is complete, there will be an indication if any unwanted bias is identified. In this scenario, although business did not want any bias, it seems some bias has been detected.

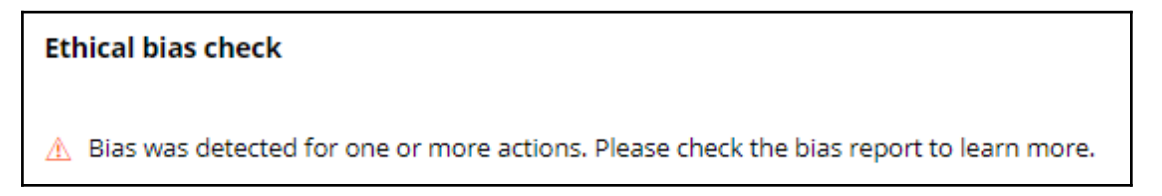

Open the generated reports and view the information in detail to understand where the bias was detected. You can sort the report in the bias detected column. Notice that there is bias detected on age. You can check the **Bias value** against the **Confidence interval** to check if the bias value is within the bias threshold range.

| Bias report           |              |                |                          |                    |          |                  |            | Edit repor          | Actions ~ X           |
|-----------------------|--------------|----------------|--------------------------|--------------------|----------|------------------|------------|---------------------|-----------------------|
|                       |              |                |                          |                    |          |                  |            | Generated on        | July 23,2020 06:14:47 |
| Filtered by: Simulati | on ID = Demo | Scenario-1 and | Bias result time > Jul 2 | 3, 2020 6:14:29 Al | м        |                  |            |                     |                       |
| Displaying 4 records  | 1            | C              | 0-+                      | Dian Gald          | Catalan  | Discourse        | Discusture | Confidence internal | Disc threads and      |
| Blas detected    =    | Issue        | Group          | Action                   | Blas field         | Category | Blas measure     | Blas Value | Confidence Interval | Blas threshold        |
| true                  | Sales        | CreditCards    | PremierRewardsCard       | .Customer.Age      |          | Gini coefficient | 0.12       | 0.06 - 0.21         | 0.0                   |
| true                  | Sales        | CreditCards    | RewardsCard              | .Customer.Age      |          | Gini coefficient | 0.08       | 0.03 - 0.21         | 0.0                   |
| true                  | Sales        | CreditCards    | RewardsPlusCard          | .Customer.Age      | -        | Gini coefficient | 0.12       | 0.06 - 0.21         | 0.0                   |
| true                  | Sales        | CreditCards    | StandardCard             | .Customer.Age      | -        | Gini coefficient | 0.08       | 0.03 - 0.21         | 0.0                   |
|                       |              |                |                          |                    |          |                  |            |                     |                       |

Navigate to Next-Best-Action Designer to view the engagement policy conditions. Note that there is an eligibility condition that uses age. Credit cards are valid only for customers with an age greater than 18. This is a hard eligibility rule that cannot be ignored. It is likely that bias has been detected due to this condition.

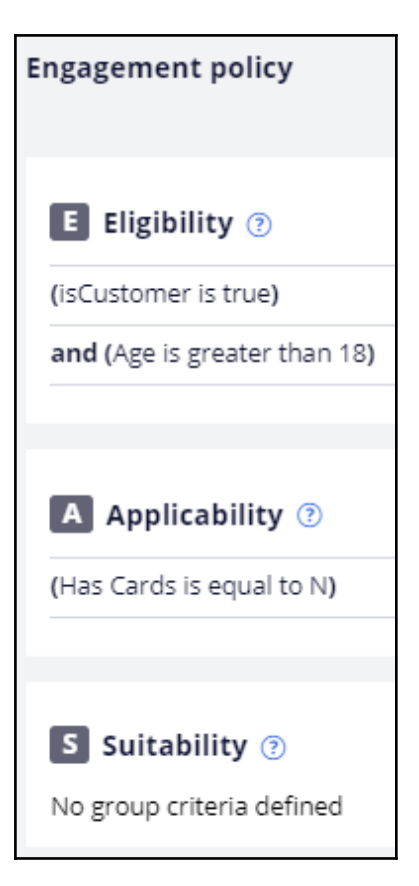

Based on the bank's policies and regulations, you must review the bias threshold and decide how much bias the business will allow.

To modify the policy, open the Ethical Bias policy. Due to the eligibility condition, which cannot be ignored, business decided to allow a maximum bias of 0.1 Gini. So, increase the bias threshold, and re-run the same ethical bias simulation.

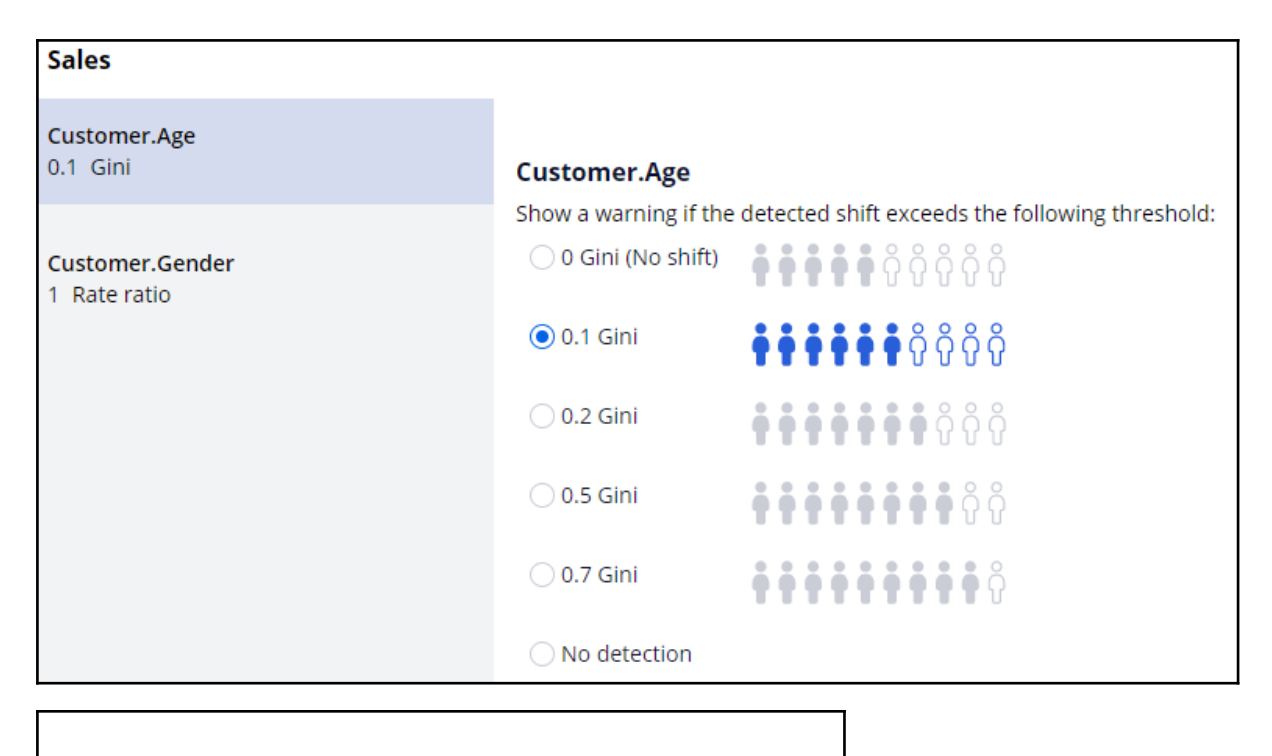

Ethical bias check
 All decisions are compliant with your bias policy.

Since the age bias threshold was increased, no bias should be detected.

| Filtered by: Simul   | ation ID = Dem       | oScenario-1 and      | Bias result time > Jul 23 | 3, 2020 6:17:01 AM                                                                                                    |          |
|----------------------|----------------------|----------------------|---------------------------|----------------------------------------------------------------------------------------------------|----------|
| Displaying 4 records |                      |                      |                           |                                                                                                    |          |
| Bias detected        | Issue <sup>1</sup> ↑ | Group <sup>2</sup> ↑ | Action <sup>3</sup> ↑     | Bias field $\uparrow \overline{\overline{\overline{\overline{\overline{\overline{\overline{\overline{\overline{\overline{\overline{\overline{\overline{\overline{\overline{\overline{\overline{\overline{$ | Category |
| false                | Sales                | CreditCards          | PremierRewardsCard        | .Customer.Age                                                                                                    |          |
| false                | Sales                | CreditCards          | RewardsCard               | .Customer.Age                                                                                                    |          |
| false                | Sales                | CreditCards          | RewardsPlusCard           | .Customer.Age                                                                                                    |          |
| false                | Sales                | CreditCards          | StandardCard              | .Customer.Age                                                                                                    |          |

Now, let's run an ethical bias simulation at the **Trigger\_NBA\_Sales\_CreditCards** strategy level. This strategy includes engagement policy conditions, arbitration, adaptive analytics, constraints, and treatments and channels processing.

| Onfigure |
|----------|
|          |
|          |
|          |
|          |
|          |
| Onfigure |
|          |
|          |
|          |

Note that bias is detected on gender. However, it is at the CreditCards group level, with only engagement policies in scope, thus, there was no bias.

| Bias detected | Issue <sup>1</sup> ↑ | Group <sup>2</sup> ↑ | Action <sup>3</sup> ↑ | Bias field <sup>4</sup> ↑ | Category |
|---------------|----------------------|----------------------|-----------------------|---------------------------|----------|
| false         | Sales                | CreditCards          | PremierRewardsCard    | .Customer.Age             | 77%      |
| true          | Sales                | CreditCards          | PremierRewardsCard    | .Customer.Gender          | F        |
| true          | Sales                | CreditCards          | PremierRewardsCard    | .Customer.Gender          | М        |
| false         | Sales                | CreditCards          | RewardsCard           | .Customer.Age             |          |
| false         | Sales                | CreditCards          | RewardsCard           | .Customer.Gender          | F        |
| false         | Sales                | CreditCards          | RewardsCard           | .Customer.Gender          | М        |
| false         | Sales                | CreditCards          | RewardsPlusCard       | .Customer.Age             |          |
| true          | Sales                | CreditCards          | RewardsPlusCard       | .Customer.Gender          | F        |
| true          | Sales                | CreditCards          | RewardsPlusCard       | .Customer.Gender          | М        |
| false         | Sales                | CreditCards          | StandardCard          | .Customer.Age             | 223      |
| false         | Sales                | CreditCards          | StandardCard          | .Customer.Gender          | F        |
| false         | Sales                | CreditCards          | StandardCard          | .Customer.Gender          | М        |

Navigate to Prediction studio to view the Web Click Through Rate adaptive model.

| All 🗸 Status           |
|------------------------|
|                        |
|                        |
|                        |
|                        |
|                        |
| Performance            |
| Click Through Rate     |
| pleted 8/11/20 6:49 AM |
|                        |

Now, open the Premier rewards card model report to view the predictors.

| Predictors Score distribution | Trend  |          |                   |                   |         |
|-------------------------------|--------|----------|-------------------|-------------------|---------|
| Predictors                    | Status | Туре     | Performance (AUC) | Range/Symbols(#)  | Bins(#) |
| Customer.AverageSpent         | Active | Numeric  | 76.84             | [1001.42; 1999.4] | 12      |
| Customer.Age                  | Active | Numeric  | 69.58             | [19.0; 80.0]      | 9       |
| Customer.Gender               | Active | Symbolic | 61.24             | 2.00              | 2       |
|                               |        |          |                   |                   |         |

Notice that gender is one of the top predictors. As gender is a predictor, and the model is learning constantly, bias is detected even though there is no engagement policy condition on gender. Open the predictor to view the customer responses. Here you can see that there is a clear difference in the number of times the offer was presented to male customers versus female customers.

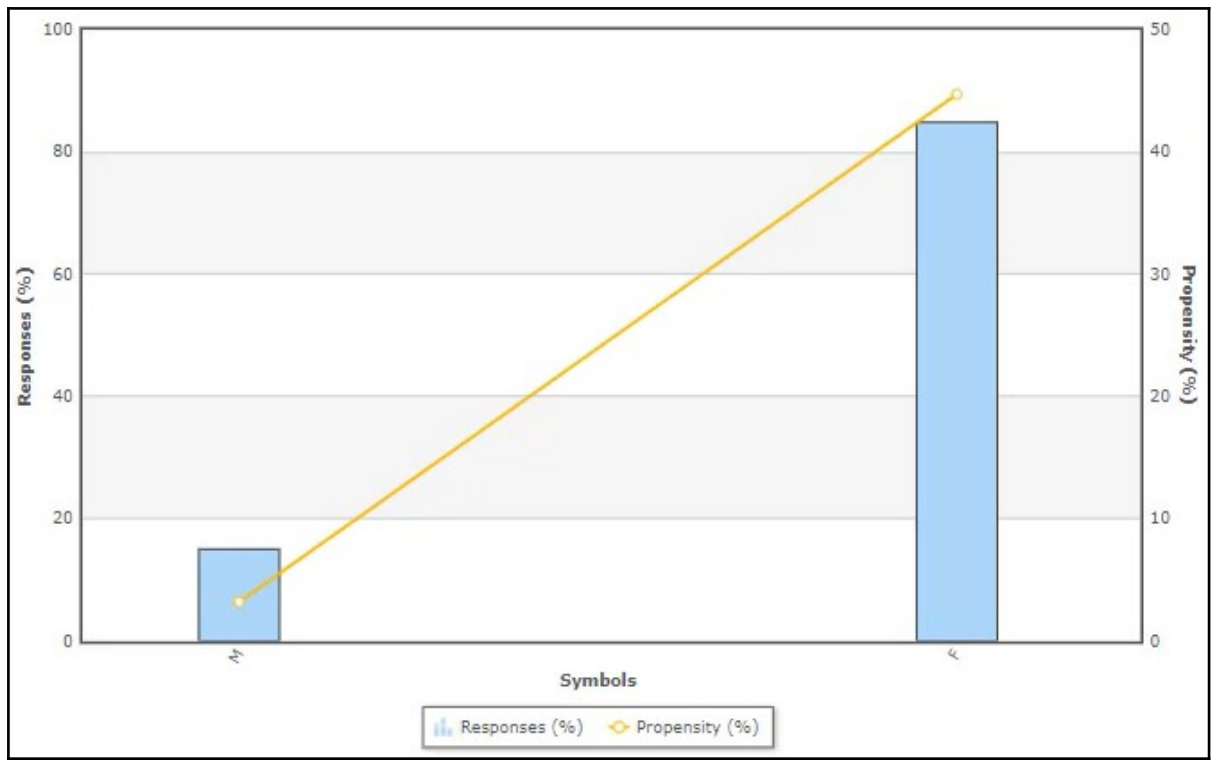

If you do not want the adaptive model to learn based on gender, ensure gender is not included as a predictor.

This demo has concluded. What did it show you?

- How to configure an ethical bias policy.
- How to run an ethical bias simulation.
- How to view the auto-generated ethical bias reports to understand the bias threshold deviation.

## Analyzing the effect of business changes using Pega Scenario Planner

#### Description

Learn how Scenario Planner allows you to easily simulate "what-if" scenarios to accurately forecast results, optimize strategies to meet specific goals, and explore the potential trade-offs of each option.

### Learning objectives

- Explain what a scenario planner simulation is
- Analyze the effects of business changes using scenario planner

## Pega Scenario Planner

Pega Scenario Planner enables users to analyze simulation runs to determine how close the results are to meeting expected targets. Using Scenario Planner, you can browse the results of past next-best-action audience simulations on one page and compare the results to real outcomes in a simple, transparent interface. Also, you can view the results for all issues and groups or drill down to the details of a single action and channel. This view is useful when planning new changes or optimizing existing parameters.

### Transcript

This video explains how Scenario Planner enables a business to meet its business priorities.

Scenario Planner allows you to easily simulate "what-if" scenarios to accurately forecast results, optimize strategies to hit specific goals, and explore the potential trade-offs of each option.

Scenario Planner also estimates the value that the subsequent next-best-action run creates using its current configuration. For example, you can observe whether prioritizing a specific action by increasing its business weight might result in an opportunity gain or an opportunity cost.

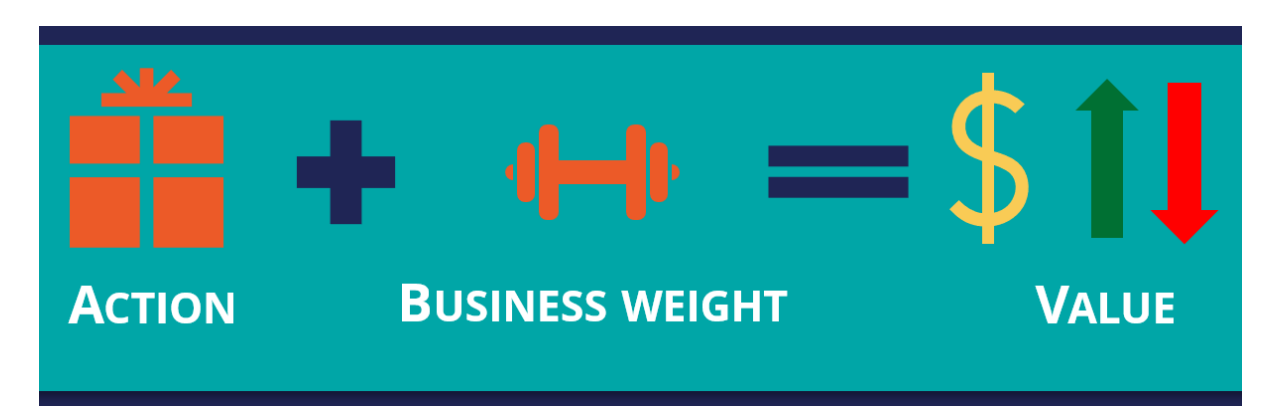

The Scenario Planner landing page shows three useful Key Performance Indicators: projected value capture, responses from Interaction History (including accepts, sends, and impressions), audience simulation counts (or projected reach), and projected accepts based on adaptive models.

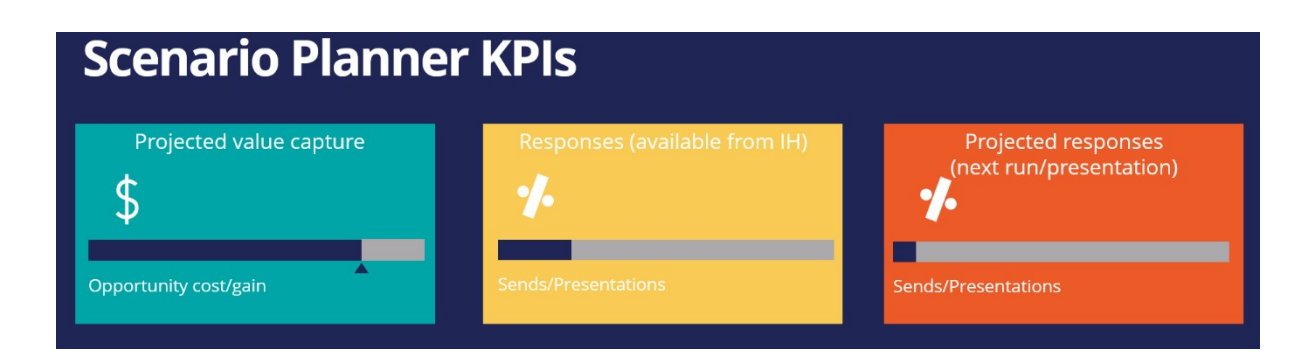

Depending on the selected filters, the Scenario Planner view can display the results for a specific channel, action, group, or issue.

The projected value capture represents the estimated value that the upcoming next best actions (outbound run and inbound impressions) will bring with the currently selected configuration and the opportunity cost or gain of making changes to the Next-Best-Action Designer configuration.

The projected value capture is calculated using the action propensity, the action value of the top offer for each customer in the sample audience, and the projected accepts.

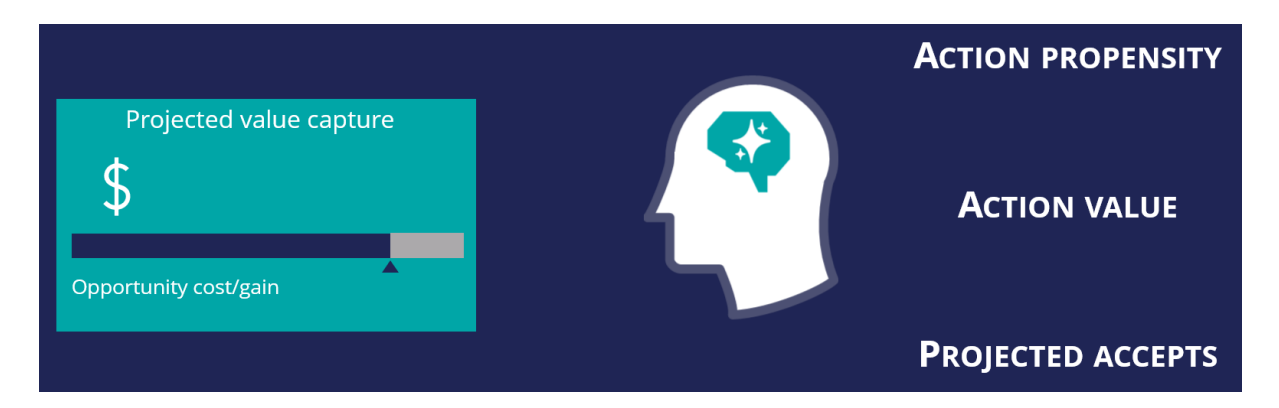

Here is an example of how the projected value capture is calculated.

Consider Customer1, who qualifies for three actions. The action propensity of each action is determined by the Artificial Intelligence (AI) engine. Also, the business has assigned an action value for each action.

|           | Top 3<br>actions | Action<br>Propensity | Action value | Expected<br>action<br>value | Al<br>order |
|-----------|------------------|----------------------|--------------|-----------------------------|-------------|
|           | Action1          | 0.09                 | 51           | 4.59                        | 1           |
| Customer1 | Action3          | 0.08                 | 46           | 3.68                        | 2           |
|           | Action2          | 0.07                 | 49           | 3.43                        | 3           |

With the action propensity (p) and the action value (v), the expected action value is computed using the formula p\*v. The expected action value is the anticipated average revenue that the business is likely to make from an action.

For example, if an action has a propensity of 0.09, and a business value of 51, the expected value of the action is 0.09\*51 = 4.59. If the business value is not assigned for an action, the value is considered 1 by default.

The AI ranks the actions based on the expected action value. That is, the higher the expected action value, the better the rank.

Simulations are usually executed on a set of customers, also referred to as the audience. Similar to the first customer, the action details of all other customers are computed.

In this scenario, where there are no levers, the projected value capture is calculated by using the number of times an action is a top offer and the projected accepts. In the example, Action1 is the top offer for two customers. As a result, the projected accepts is the sum of the action propensities. That is, 0.09 + 0.10 = 0.19.

This value means that the expected value capture for Action1 is the sum of the expected action value for Customer1 and Customer4. That is, 4.59 + 5.10 = 9.69. The projected value capture is the overall sum of the actions' expected value capture.

| Pr        | oje                | cted                 | valu         | e ca                        | ptı         |
|-----------|--------------------|----------------------|--------------|-----------------------------|-------------|
|           | Top 3<br>actions   | Action<br>Propensity | Action value | Expected<br>action<br>value | Al<br>order |
|           | Action1            | 0.09                 | 51           | 4.59                        | 1           |
| Customer1 | Action3<br>Action2 | 0.08 0.07 0.12       | 46<br>49     | 3.68<br>3.43                | 2 3 1       |
|           | Action3            | 0.12                 | 46           | 4.60                        | 2           |
|           | Action1            | 0.09                 | 51           | 4.59                        | 3           |
|           | Action3            | 0.09                 | 46           | 4.14                        | 1           |
|           | Action1            | 0.07                 | 51           | 3.57                        | 2           |
|           | Action2            | 0.07                 | 49           | 3.43                        | 3           |
|           | Action1            | 0.10                 | 51           | 5.10                        | Ĩ           |
|           | Action2            | 0.09                 | 49           | 4.41                        | 2           |
|           | Action3            | 0.08                 | 46           | 3.68                        | 3           |

Now, consider another situation where the business has assigned levers to the actions to boost them based on the business requirement. For example, the business has assigned a business lever of 0%, 30%, and 10% to Action1, Action3, and Action2, respectively.

Applying levers affects the expected value and the action ranking. The adjusted expected value of the action is calculated using the formula, p\*v\*l. That is, the propensity times the value times the lever. For example, if an action has a propensity of 0.08, an action value of 46, and a lever of + 30%, the new expected value of the action is 4.78.

Based on the adjusted expected value, the order of the actions changes. Notice that Action3 becomes the top 1 action for Customer1.

Similarly, the adjusted expected value is determined for all the other customers in the sample audience.

As in the first example, the expected value capture and the projected accepts are calculated using the number of times an action is the top offer, taking into account the new order. Per the example, Action1 is the top offer for Customer4 only. As a result, the projected accepts is 0.10.

This value means that the expected value capture for Action1 is the same as the expected action value for Customer4, 5.10. The projected value capture is the overall sum of all actions' expected value capture.

| P         | Projected value capture – With levers |                      |              |                             |             |       |                               |              |         |               |              |           |
|-----------|---------------------------------------|----------------------|--------------|-----------------------------|-------------|-------|-------------------------------|--------------|---------|---------------|--------------|-----------|
|           | Top 3<br>actions                      | Action<br>Propensity | Action value | Expected<br>action<br>value | Al<br>order | Lever | Adjusted<br>expected<br>value | New<br>order |         |               |              |           |
|           | Action1                               | 0.09                 | 51           | 4.59                        | 1           | + 0%  | 4.59                          | 2            |         |               |              |           |
| Customer1 | Action3                               | 0.08                 | 46           | 3.68                        | 2           | + 30% | 4.78                          | 1            |         |               |              |           |
|           | Action2                               | 0.07                 | 49           | 3.43                        | 3           | + 10% | 3.77                          | 3            |         | NBA BAROME    | TER ANALYTIC | S         |
|           |                                       |                      |              |                             |             |       |                               |              |         | Count         | Projected    | Projected |
|           | Action2                               | 0.12                 | 49           | 5.88                        | 1           | + 10% | 6.46                          | 1            |         | Sends /       | Posponsos    | Value     |
| Customer2 | Action3                               | 0.10                 | 46           | 4.60                        | 2           | +30%  | 5.98                          | 2            |         | Presentations | Responses    | Capture   |
|           | Action1                               | 0.09                 | 51           | 4.59                        | 3           | + 0%  | 4.59                          | 3            |         |               |              | Capture   |
|           |                                       |                      |              |                             |             |       |                               |              | Action1 | 1             | 0.10         | 5.10      |
| 1.1       | Action3                               | 0.09                 | 46           | 4.14                        | 1           | + 30% | 5.38                          | 1            |         |               |              |           |
| Customer3 | Action1                               | 0.07                 | 51           | 3.57                        | 2           | + 0%  | 3.57                          | 3            | Action2 | 1             | 0.12         | 5.88      |
|           | Action2                               | 0.07                 | 49           | 3.43                        | 3           | + 10% | 3.77                          | 2            | Action3 | 2             | 0.17         | 7.82      |
|           |                                       |                      |              |                             |             |       |                               |              | Actions | 2             | 0.17         | 7.02      |
|           | Action1                               | 0.10                 | 51           | 5.10                        | 1           | + 0%  | 5.10                          | 1            | Overall | 4             | 0.39         | 18.80     |
| Customer4 | Action2                               | 0.09                 | 49           | 4.41                        | 2           | + 10% | 4.85                          | 2            |         |               |              |           |
| 1.00      | Action3                               | 0.08                 | 46           | 3.68                        | 3           | + 30% | 4.78                          | 3            |         |               |              |           |

Note the projected value capture for each scenario. The projected value capture without levers is more than with levers. That is, if the levers are applied, there is an opportunity cost involved. If the projected value capture without levers is lower, there is an opportunity gain involved.

| Projected | value captu                        | re (without lev        | vers) = 19.22                 | Projected | value captur                       | e (with levers         | ;) = 18.80                    |
|-----------|------------------------------------|------------------------|-------------------------------|-----------|------------------------------------|------------------------|-------------------------------|
|           | NBA BAROM                          | ETER ANALYTIC          | s                             |           | NBA BAROME                         | TER ANALYTIC           | S                             |
|           | Count:<br>Sends /<br>Presentations | Projected<br>Responses | Projected<br>Value<br>Capture |           | Count:<br>Sends /<br>Presentations | Projected<br>Responses | Projected<br>Value<br>Capture |
| Action1   | 2                                  | 0.19                   | 9.69                          | Action1   | 1                                  | 0.10                   | 5.10                          |
| Action2   | 1                                  | 0.11                   | 5.39                          | Action2   | 1                                  | 0.12                   | 5.88                          |
| Action3   | 1                                  | 0.09                   | 4.14                          | Action3   | 2                                  | 0.17                   | 7.82                          |
| Overall   | 4                                  | 0.39                   | 19.22                         | Overall   | 4                                  | 0.39                   | 18.80                         |

The Scenario Planner results help a business adjust Next-Best-Action Designer based on the metrics to meet its business priorities.

Pega Scenario Planner enables you to:

- Analyze simulation runs to understand how the business is performing
- Understand the opportunity cost or opportunity gain involved in adjusting the Next-Best-Action Designer configurations

## Analyzing the effect of business changes using Pega Scenario Planner

Pega Scenario Planner allows you to easily simulate "what-if" scenarios to accurately forecast results, optimize strategies to hit specific goals, and explore the potential trade-offs of each option.

### Transcript

This demo shows you how to use Scenario Planner to increase your understanding of the effect of business changes.

U+ Bank, a retail bank, has recently implemented a project in which credit card offers are presented to qualified customers when they log in to the self-service web portal. The bank wants to understand the opportunity cost or gain in using levers to adjust AI prioritization.

You can use Scenario Planner to analyze the opportunity cost or gain associated with applying levers. Scenario Planner also lets you understand the scope, to optimize for increased revenue, and trade-offs from adjustments due to levers.

This is the Pega Customer Decision Hub<sup>™</sup> portal.

To analyze the simulations using Scenario Planner, you first need to run an audience simulation using the engagement policies and arbitration as the scope, with second-pass simulation enabled.

In the navigation pane click **Discovery** to open the Scenario Planner and analyze one or more simulations.

| 2 | Discovery          | $\sim$ |
|---|--------------------|--------|
|   | Dashboard          |        |
|   | Scenario Planner   | ₽      |
|   | Value Finder       | Ā      |
|   | Journey Visualizer | Ā      |

Select the scope of the run. The scope can be at the all issues level or for a particular issue and group. In this case, select the **Sales** issue and the **CreditCards** group. Now, select the audience simulation run that you executed earlier.

You can also select a simulation without levers or another audience simulation for a different next-best-action configuration and compare the results in general or for specific channels. For now, apply to view the results.

| Scope                        | Simulation                         |  |  |
|------------------------------|------------------------------------|--|--|
| Sales / CreditCards $ \sim $ | Sales_CreditcardsBaseline ( $\sim$ |  |  |

A Scenario Planner simulation displays metrics that show the projected value capture based on the configurations within Next-Best-Action Designer, the actual responses from the interaction history, and the projected reach and responses calculated from the results of the audience simulation.

| Projected value capture 💿                             | Responses (available from last 30 d    | ays) 🕐 🔅                  | Projected responses (next run/presentation) 💿 |
|-------------------------------------------------------|----------------------------------------|---------------------------|-----------------------------------------------|
| \$58.23K<br>\$43.71K IF NO LEVERS APPLIED             | 18.1K<br>OF 170.0K SENDS/PRESENTATIONS |                           | 429 of 4.6K sends/presentations               |
| \$14.52K opportunity gain of applying business levers | 1196 of 170.0K                         | May 15, 2021-Jun 14, 2021 | 9% of 4.6K                                    |

In this tile, you see the projected value that represents the estimated value that the upcoming next-best-actions (outbound run and inbound impressions) bring with the currently-selected configuration and the opportunity cost or gain of applying the levers. Prioritizing a specific action by increasing its business weight can result in increased value but often comes at the expense of the projected value capture for other actions, issues, and groups.

In this example, the pointer is under the bar, as there is an opportunity gain when levers are applied.

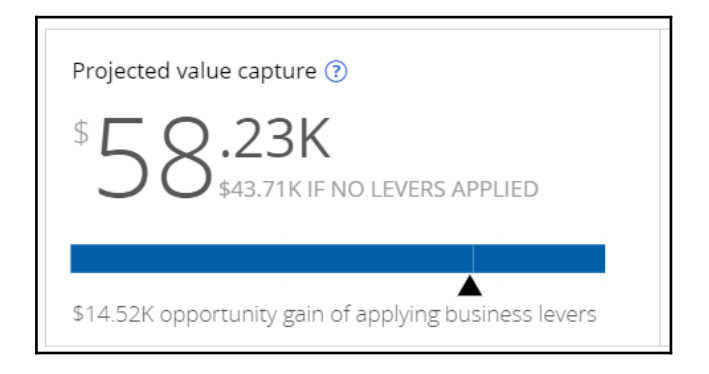

The projected value capture is \$43.71K without levers, represented by the blue bar until the pointer. In addition, there is a \$14.52K increase in value due to the implementation of business levers, amounting to a total of \$58.23K projected value capture.

If there is an opportunity cost involved, the bar in this section has a grey portion. The pointer in that area indicates a scope for value increase without levers.

This tile shows the number of accepted actions versus the aggregate number of outbound sends and inbound impressions over the last 30 days. That is, the actual or historical accepts and presentations versus the number of times an action was sent or presented to customers. In this case, there are 18.1K accepts out of 170K impressions.

| Responses (available from last 30 days) 🝞 🔅 |                             |  |  |  |  |  |
|---------------------------------------------|-----------------------------|--|--|--|--|--|
| 18 <sup>.1K</sup>                           |                             |  |  |  |  |  |
| I ◯ 0F 170.0F                               | SENDS/PRESENTATIONS         |  |  |  |  |  |
| 11% of 170.0K                               | Jan 26, 2021 - Feb 25, 2021 |  |  |  |  |  |

You can change the timeframe for historical data from the last 30 days to the last 60, 90, 180, or 365 days. You can also aggregate data from the last full quarter up to a full year.

In this tile, you see the aggregate number of sends or impressions, with the projected accepts, that the next outbound run or presentation will accumulate with the currently selected configuration. The business can expect 429 accepts out of the 4.6K sends or presentations. This value is calculated based on the audience simulation run results.

| Projected responses (next run/presentation) ? |
|-----------------------------------------------|
| 179                                           |
| GF 4.6K SENDS/PRESENTATIONS                   |
|                                               |
| 9% of 4.6K                                    |

The following table displays the results per the selected simulation, issue, group, action, and channel. In this case, you see the results for the actions in the CreditCards group.

The table provides the number of actual responses per card for the selected time frame, the projected reach of each card (that is, how many times a card is sent or presented to customers), and the projected responses for each card (the number of accepts that are expected for each card).

| Action                 | Responses (available from last 30 days) | Projected reach | Projected responses |
|------------------------|-----------------------------------------|-----------------|---------------------|
| Premier Rewards card 🝥 | 650 (7% of 10,000)                      | 1,080           | 70                  |
| Rewards card 🗇         | 870 (9% of 10,000)                      | 992             | 86                  |
| Rewards Plus card 🗇    | 5,350 (11% of 50,000)                   | 1,410           | 151                 |
| Standard card 🗇        | 11,200 (11% of 100,000)                 | 1,092           | 122                 |

For example, if the Premier Rewards card is sent or presented 1,080 times to customers, it is likely that 70 customers might accept the offer.

You can also analyze the opportunity cost or gain of each action.

Now, select the audience simulation without levers and compare the results.

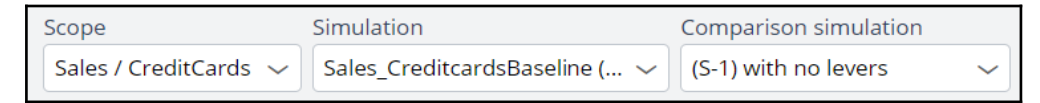

Note that in comparison mode, the Scenario Planner indicates the projected value and reach in green, as there is an increase when the lever is applied.

You can click the individual section menu to view the projected data comparison.

| Projected value capture ⑦<br><sup>\$</sup> □ Q.23K ↑\$14.52k         | Responses (available from last 30 days) ⑦                                                 |
|----------------------------------------------------------------------|-------------------------------------------------------------------------------------------|
| 20                                                                   | \$58.23K                                                                                  |
| Opportunity cost / gain of levers displays in single simulation mode | \$43.71K                                                                                  |
| Action                                                               | <ul> <li>Sales_CreditcardsBaseline</li> <li>Sales_CreditcardsBaseline_NoLevers</li> </ul> |
| Premier Rewards card 🝥                                               |                                                                                           |

Similarly, in the table, the projected reach and responses are indicated per action with a green and red arrow to show which action is presented more and which action is presented less due to the business lever implementation. This information gives the business an idea

of how well the actions might perform and how to decide on their trade-offs and prioritizations.

Now, navigate to the Results tab of the action without levers to view the effect on the business. Notice that there might be an opportunity cost if the levers are not applied. Also, the projected response is lower, leading to an increase in low-performing actions.

In this case, the business can see how implementing business levers might increase its revenue by presenting the right offers to the right customers.

Scenario Planner enables you to export the results to a CSV file for detailed analysis.

The CSV of the comparison simulation contains the deltas for all the values and metrics color-coded for each simulation, similar to the UI. Also, the CSV file contains the simulation data for each of the simulations.

The CSV file of the single simulation has a single view sheet that shows all the values and metrics, as did the Scenario Planner simulation result.

You have reached the end of this demo. What did it show you?

- How to analyze simulations using Scenario Planner
- How to compare simulations using Scenario Planner
- How to interpret the effect of business changes
- How to export and analyze the simulation results